## VINCULACIÓN DE DOCENTES NO PERTENECIENTES A LA CARRERA PROFESORAL

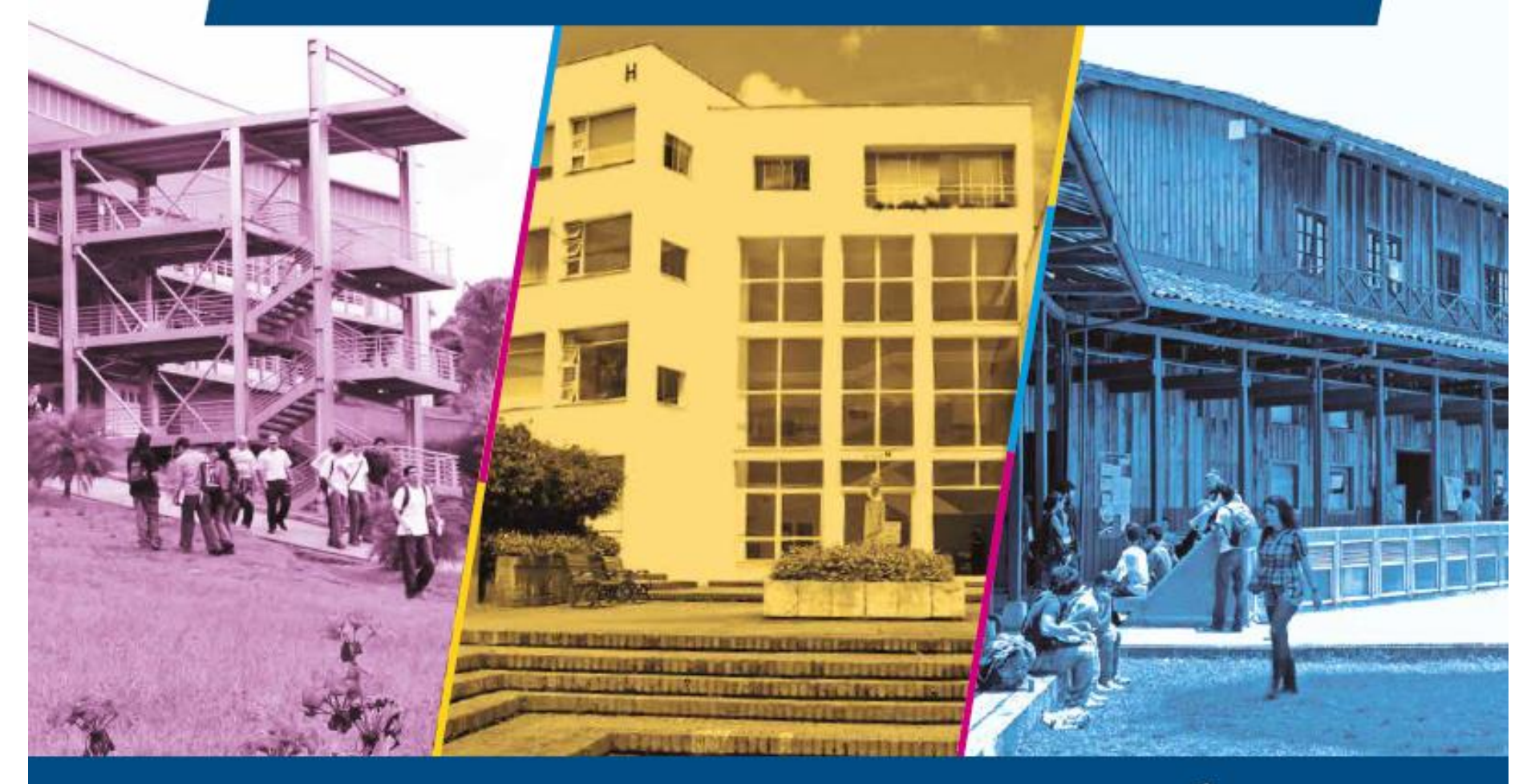

Dirección de Personal Académico y Administrativo Vicerrectoría de Sede Sede Manizales

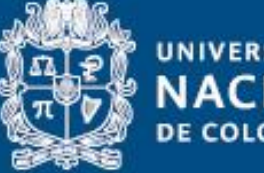

UNIVERSIDAD NACIONAL DE COLOMBIA

### Docentes ocasionales no pertenecientes a la carrera profesoral

Son académicos, profesionales o artistas con calidades académicas para ser contratados temporalmente con el fin de desarrollar actividades exclusivamente docentes en la Universidad.

Los requisitos para ser contratado como docente ocasional son:

i) Tener título de pregrado.

ii) Estar cursando estudios de posgrado o tener experiencia profesional en el área, de dos (2) años en tiempo completo como mínimo.

**PARÁGRAFO 1.** Los docentes ocasionales podrán ser contratados hasta por una dedicación equivalente a la Cátedra 0.7.

**PARÁGRAFO 2.** Los empleados administrativos de la Universidad podrán ser contratados como docentes ocasionales hasta por una dedicación equivalente a la Cátedra 0.3, y por fuera de su jornada laboral en la Universidad.

Para iniciar el proceso de vinculación de personal no perteneciente a la carrera los aspirantes a docentes deben allegar los documentos relacionados en el Formato Lista de Chequeo de Documentación para Vinculación de Personal, para visualizarla <u>De clic aquí</u> Considerando que la Remuneración Mensual de los Docentes Ocasionales y Profesores Especiales se determina de acuerdo con el *factor salarial*, resultado del puntaje de la Hoja de Vida, es necesario para la asignación del puntaje que los certificados laborales cumplan con los siguientes requisitos:

## **CERTIFICADO LABORAL**

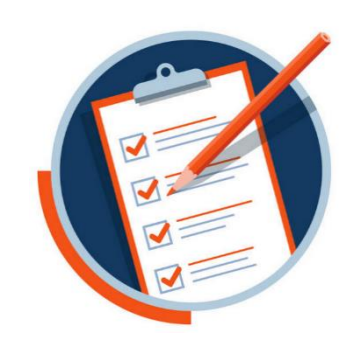

- Nombre o Razón social y nit de la entidad con la firma autorizada de quien expide la certificación
- Fechas de vinculación y desvinculación de la entidad (debe incluir Día, Mes, Año).
- Jornada Laboral o dedicación
- Cargo desempeñado y relación de las funciones desempeñadas en cada cargo ocupado o asignaturas dictadas para el caso de la experiencia docente, para experiencia investigativa debe indicar el rol desempeñado por el aspirante

Requisitos para cumplir con los certificados laborales

Requisitos para cumplir con los certificados laborales de órdenes de servicio

x

X

X

Χ

Para la entrega de documentación del docente ocasional a la Dirección de personal tenga en cuenta que:

- ✓ Los formatos que debe diligenciar el docente deben estar en la última versión, con firma y documento de identificación, recuerde revisar la página de personal de la sede Manizales en su link:
  - o Personal Académico no perteneciente a la carrera profesoral
- ✓ La afiliación a las entidades de salud y pensión se realizarán en donde se encuentre el docente a la fecha de ingreso, si requiere realizar traslado de entidad de seguridad social, sólo se realizarán con fecha posterior a la vinculación
- $\checkmark$  El examen ocupacional se realiza en los siguientes casos:
  - Por Vinculación por primera vez
  - Por desvinculación del docente ocasional mayor a 3 meses
  - Por renovación del examen (después de 3 años de realizado)
  - Por recomendación de SST al revisar el autoreporte de condiciones de salud

De lo contrario sólo debe diligenciar el formato de autoreporte de condiciones de salud

Una vez aprobado el aspirante para ingresar como docente ocasional, se ingresa la información correspondiente a hoja de vida al aplicativo SARA

Al aplicativo se puede ingresar a través de la página de personal de la sede Manizales <u>http://personal.manizales.unal.edu.co</u>

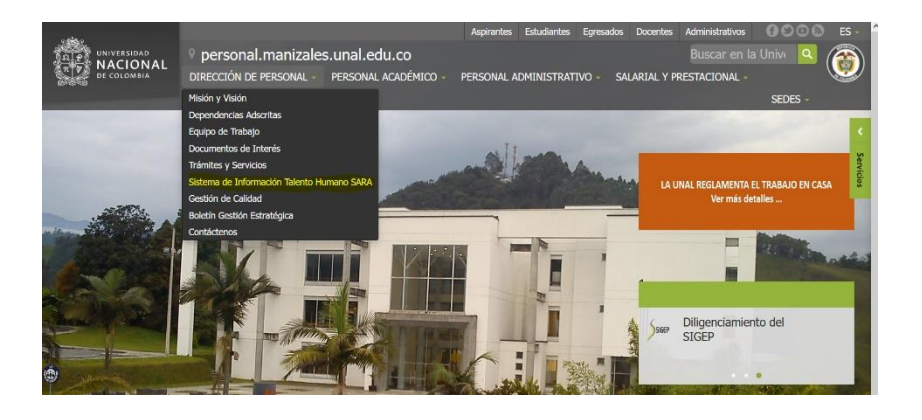

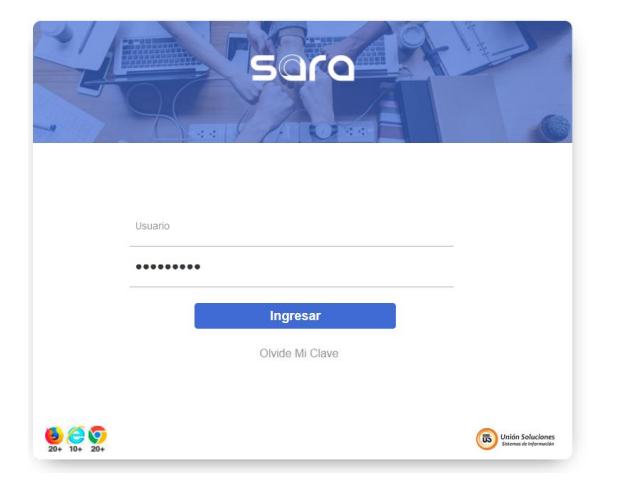

O a través del link

https://gestionhumana.unal.edu.co/saraweb/

Con el usuario de correo electrónico, sin usar el @unal.edu.co y la correspondiente contraseña

## **INGRESO HOJA DE VIDA**

9

Al ingresar al aplicativo de Talento Humano – SARA, el sistema siempre ubica al usuario en el módulo de Actos Administrativos

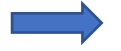

# BIENVENIDOA ACTOS ADMINISTRATIVOS

B 3 E 8

El módulo de actos administrativos permite tener el control de todos los movimientos generados por empleado permitiendo así administrar la planta de personal y generando la resolución o documento soporte que notifique el movimiento realizado. Dentro del módulo se puede generar novedades como:

 Cambios del empleado: en esta opción permite generar el proceso de ingreso, traslados horizontales, verticales o promociones al igual que las prórrogas de contrato, generación de encargos o cambios de datos del empleado (vinculación, ubicación física, sueldo, costeo; etc.)

Ausentismos: permite registrar las ausencias como incapacidades, licencias remuneradas o no remuneradas.

Retiró: permite cambiar el estado de un empleado de activo a proceso de liquidación, cuando la persona se retira de la compañía.
 Vacaciones: permite registrar la programación de vacaciones, interrupción o aplazamiento afectado el pasivo vacacional del

empleado.

Movimiento planta: por esta opción se pueden realizar creaciones, eliminaciones, traslados, reclasificación del puesto de trabajo.
 Permite realizar aumentos masivos de salario.

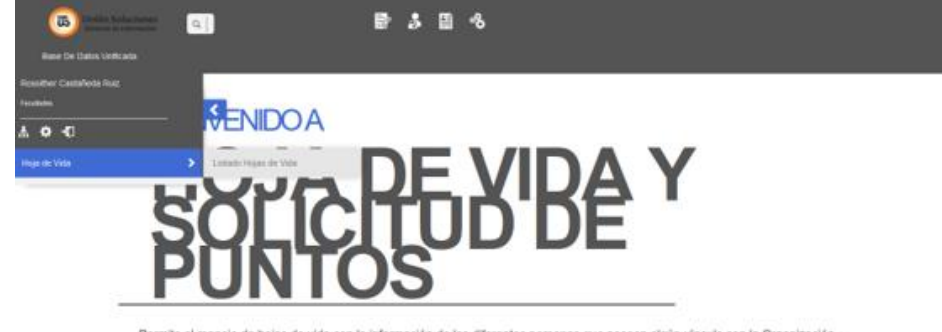

Permite el manejo de hojas de vida con la información de las diferentes personas que poseen algún vinculo con la Organización: aspirantes, temporales, contratistas, empleados, entre otros.

Facilita la definición de características adicionales, ofreciendo la oportunidad de definir nuevos atributos requeridos para el registro de las hojas de vida, adecuándola al formato que la empresa necesite y permitiéndole adicionario sin que la estructura inicial de esta sufra modificación alguna. La empresa puede definir los formularios de entrada de información, con los datos relevantes o definidos. Facilita la actualización de la información directamente por el empleado, con una confirmación por parte de las personas asignadas para la aprobación de la información. Una vez se ingresa al aplicativo, se selecciona el módulo de hoja de vida en la parte superior central de la pantalla. Una vez en el módulo de hoja de vida se marca la flecha blanca en fondo azul, ubicada en la parte izquierda.

# Se habilita la opción de *Hoja de Vida* y dentro de ésta, *Listado hojas de vida*

| (B) Unión S<br>Sistemas d                                 | ioluciones<br>le Información | <b>₽ 3 8 %</b>        |   |  |
|-----------------------------------------------------------|------------------------------|-----------------------|---|--|
| Base De Datos Unif                                        | ficada                       |                       |   |  |
|                                                           |                              | Listado Hojas De Vida |   |  |
| Filtro                                                    |                              |                       |   |  |
| Nombre Persona                                            |                              | Identificación Ciudad | ~ |  |
| Modo                                                      | MODO COLOMBIA 🛛 🗸            | Sucursal Seleccione V |   |  |
| êT.                                                       |                              |                       |   |  |
| Identificación Nombre Persona<br>No Se Encontro Registros |                              |                       |   |  |
| Nueva HojaVida                                            |                              |                       |   |  |
|                                                           |                              |                       |   |  |

Si la hoja de vida, esta creada en SARA, se digita la cédula y se valida la información.

Si la hoja de vida es nueva, dar clic sobre el ícono

Nueva HojaVida

Si la hoja de vida es nueva, se ingresa el número de documento y en el campo *Tipo de Hoja* que se debe Seleccionar el Tipo: *Hoja de Vida para Empleado* 

| Nueva hoja de vida |                                                                                                    |   |  |  |
|--------------------|----------------------------------------------------------------------------------------------------|---|--|--|
| Identificación     |                                                                                                    |   |  |  |
| Tipo de Hoja       | SELECCIONE                                                                                                 | ~ |  |  |
| Nue                | SELECCIONE<br>ASPIRANTE CONCURSO DOCENTE<br>ASPIRANTE PROCESO ADMINISTRATIVO<br>HOJA DE VIDA PARA EMPLEADO |   |  |  |

| Información Básica                                   |                                                                      |   |   |   |
|------------------------------------------------------|----------------------------------------------------------------------|---|---|---|
| LOGIN                                                |                                                                      |   | • | 3 |
| Origen Hoja de vida <mark>*</mark>                   | Seleccione                                                           | ~ | ( | 8 |
| Nombres <mark>*</mark>                               |                                                                      |   |   | ? |
| Primer Apellid <mark>o</mark> *                      |                                                                      | _ |   |   |
| Segundo Apellido <mark>*</mark>                      |                                                                      | _ | • | 3 |
| Génera <mark>*</mark>                                | <ul> <li>FEMENINO</li> <li>MASCULINO</li> <li>TRANSGÉNERO</li> </ul> |   |   |   |
| Tipo De Documento <mark>*</mark>                     | Seleccione                                                           | ~ |   | • |
| Lugar Expedicion Documento Identidad <mark>*</mark>  |                                                                      |   |   | 8 |
| Fecha de expedición Documento Identidad <sup>*</sup> |                                                                      |   | 0 |   |
| Fecha De Nacimiento <sup>*</sup>                     | 6                                                                    |   | • | 0 |
| Lugar De Nacimiento <mark>*</mark>                   |                                                                      |   |   | • |
| Estado Civi <mark>l*</mark>                          | Seleccione 🗸                                                         |   | • |   |
| Email U. Nacional                                    |                                                                      |   |   | 8 |
| Email Alterno                                        |                                                                      |   |   | • |
| Página Web Personal                                  |                                                                      |   |   |   |
| Grupo Sanguíneo <mark>*</mark>                       | Seleccione V                                                         |   | 0 |   |
| Número Celular <mark>*</mark>                        |                                                                      |   |   | ? |

Todos los campos marcados con el carácter asterisco (\*) deben ser ingresados.

Si requiere información adicional sobre el campo a ingresar, puede presionar con el mouse sobre el carácter de interrogación y se desplegará la información adicional sobre el campo.

El nombre se debe ingresar en mayúscula y con la misma ortografía que esta en la cédula de ciudadanía.

Tenga presente registrar el Email de la U. Nacional, ya que a través de este medio de comunicación, se enviaran los comprobantes de pago de nómina de cada mes.

Para continuar y terminar el proceso de guardar la información, dar clic sobre el ícono *Continuar* 

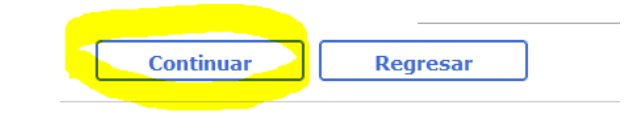

El sistema arrojará el mensaje:

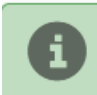

Se guardaron los cambios

## INGRESO DIRECCIÓN DE RESIDENCIA

Al lado izquierdo de la pantalla aparece un menú con la información que debe ser ingresada de carácter obligatorio como es la *Información de Residencia* y la información para la liquidación del factor salarial del docente ocasional, como es:

- Educación Superior
- Idiomas (Si los tiene)
- Experiencia Docente Anterior Al Ingreso (Si la tiene)
- Experiencia Investigativa Anterior Al Ingreso (Si la tiene)
- Experiencia Profesional Anterior Al Ingreso (Si la tiene)

La información que se ingrese en el ítem Otra Experiencia Laboral, no es tenida en cuenta para sumar al factor salarial, por eso, se debe tener en cuenta **NO ingresar información a este ítem** 

Para el caso de Información de Residencia y si es un nuevo registro dar clic sobre el ícono

y se desplegará los siguientes campos de captura de información, la cual debe ser digitada en forma vertical como se observa en la imagen de la siguiente página

## Información Básica Información Básica Información De Residencia? Información Personal Asociaciones? Bienes Inmuebles? **Bienes Muebles ?** Grupo Familiar? Referencia Laboral / Personal / Comercial Referencias Bancarias ? Información Sobre Discapacidad ? Inducción Y Reinducción Reinducción? Inducción? Educación Básica? Educación No Formal? Educación Superior? Idiomas? Experiencia Laboral Anterior Al Ingreso Areas De Experiencia ? Experiencia Docente Anterior Al Ingreso Experiencia Investigativa Anterior Al Ingreso Experiencia Profesional Anterior AI Ingreso Otra Experiencia Laboral?

| Información De Resid   | lencia               |
|------------------------|----------------------|
| Ciudad*                | MANIZALES            |
| Barrio <sup>*</sup>    | COLOMBIA             |
| Telefonos <sup>*</sup> | 8859999              |
| Localidad              | MANIZALES - CUMANDAY |
| Calle / Carrera        | CARRERA V            |
| Número 1               | 33                   |
| Literal 1              | A ~                  |
| Acompañante 1          | Seleccione V         |
| Número 2               | 48                   |
| Literal 2              | Н                    |
| Acompañante 2          | ESTE Y               |
| Número 3               | 63                   |
| Literal 3              | Seleccione V         |
| Acompañante 3          | Seleccione V         |
| Interior 1             | APARTAMENTO V        |
| Número Interior 1      | 105                  |
| Interior 2             | TORRE V              |
| Número Interior 2      | 2                    |
| Guarda                 | r Cancelar           |

En la plantilla de la información correspondiente a la Dirección de Residencia, obligatoriamente se debe diligenciar los campos marcados con asterisco (\*).

. ₽1

> Sin embargo por razones de los reportes que se deben generar y enviar a la DIAN de forma anual y los reportes ocasionales que se envían a la Registraduría Nacional del Estado Civil, la dirección del funcionario docente debe ser diligenciada en forma completa, como se muestra en la imagen adjunta.

> Si la información no se guarda en el momento de ingresar la hoja de vida, posteriormente se solicitará por parte de la Sección Salarial el ingreso de la información correspondiente.

> Una vez se da clic en el ícono guardar, el registro queda guardado y se puede continuar para otra plantilla.

Es importante cargar en el módulo de HOJA DE VIDA, como archivo adjunto, el documento de identidad y la libreta militar.

## INGRESO TÍTULOS UNIVERSITARIOS

Ingresando al ícono de Educación Superior, aparece la pantalla con la información de ingresar un registro nuevo, una vez se da clic sobre este ícono de nuevo aparece la imagen adjunta.

Es indispensable para el cálculo del factor salarial para el docente ocasional, ingresar el título de pregrado como primer registro.

Al igual que en los anteriores pantallazos, los campos marcados con el carácter asterisco (\*), son de carácter obligatorio.

*Nota: El nombre del título obtenido, debe ser el mismo que aparece en el diploma o en el acta de grado.* 

Para que el sistema SARA registre la información correspondiente a estudios de posgrado en curso o terminados, se debe registrar correctamente el campo *Terminado ( es decir seleccionar SI o NO)* de acuerdo a la información suministrada por el aspirante.

Al guardar la información, el sistema presenta un cuadro informativo y se da clic en Aceptar.

Luego de grabar la información del titulo de Educación Superior, se deben cargar los documentos soportes del mismo.

| Titulo Obtenido Fecha Inicial         |              |  |   |     |  |
|---------------------------------------|--------------|--|---|-----|--|
| lo Se Encontro Registros              |              |  |   |     |  |
| Continuar                             |              |  |   |     |  |
| Educación Superior                    |              |  |   |     |  |
| Nivel Academico*                      | Seleccione   |  | ~ |     |  |
| Titulo Obtenido <sup>*</sup>          |              |  |   | 11. |  |
| ldioma <mark>*</mark>                 | Seleccione V |  |   |     |  |
| Modalidad del estudio <sup>*</sup>    | Seleccione V |  |   |     |  |
| Modalidad Grado <sup>*</sup>          | Seleccione V |  |   |     |  |
| Titulo De La Tesis O Trabajo De Grado |              |  |   | 11. |  |
| Tesis Compartida                      | Si No        |  |   |     |  |
| Area De Conocimiento                  |              |  |   | Ð   |  |
| Distincion                            | Seleccione V |  |   |     |  |
| Tipo Periodo <mark>*</mark>           | Seleccione V |  |   |     |  |
| Periodos Aprobados                    |              |  |   |     |  |
| Fecha Inicial <mark>*</mark>          | 6            |  |   |     |  |
| Fecha Fina <mark>l*</mark>            |              |  |   |     |  |
| Terminado <mark>*</mark>              | ○ Si<br>○ No |  |   |     |  |
| Fecha De Grado                        | 1            |  |   |     |  |
| Institucion Donde Curso Los Estudios  |              |  |   | +   |  |
| Ciudad <mark>*</mark>                 |              |  |   | ±1  |  |
| Tarieta Profesional                   |              |  |   |     |  |

| Titulo Obtonido                                                               | Fooba Inicial      | Terminado |  |  |  |
|-------------------------------------------------------------------------------|--------------------|-----------|--|--|--|
| Titulo obtenido                                                               | recha miciai       | Terminado |  |  |  |
| INGENIERO AMBIENTAL                                                           | 01/08/1986         | S         |  |  |  |
| Nuevo Continuar                                                               | Nuevo Continuar    |           |  |  |  |
| Educación Superior                                                            | Educación Superior |           |  |  |  |
| Titulo Obtenido                                                               | Fecha Inicial      | Terminado |  |  |  |
| INGENIERO AMBIENTAL                                                           | 01/08/1986         | S         |  |  |  |
| Nuevo         Continuar           Educación Superior         Adjuntar Archivo |                    |           |  |  |  |
|                                                                               |                    |           |  |  |  |
| Descripción Nombre Ver                                                        |                    |           |  |  |  |
| No Se Encontro Registros                                                      |                    |           |  |  |  |
| nuevo                                                                         |                    |           |  |  |  |

#### Educación Superior

| т                                                                                                    | itulo Obtenido            | Fecha Inicial | Terminado |  |
|----------------------------------------------------------------------------------------------------|---------------------------|---------------|-----------|--|
| INGE                                                                                                    | NIERO AMBIENTAL           | 01/08/1986    | S         |  |
| Nuevo Continu                                                                                                    | Jar                       |               |           |  |
| Educación Superior Adjuntar Archivo                                                                                |                           |               |           |  |
| Nivel Academico*                                                                                                   | PROFESIONAL UNIVERSITARIO | ~             |           |  |
| Titulo Obtenido*                                                                                                   | INGENIERO AMBIENTAL       | li.           |           |  |
| ldioma*                                                                                                    | ESPAÑOL V                 |               |           |  |
| Modalidad del estudio*                                                                                             | PRESENCIAL V              |               |           |  |
| Modalidad Grado*                                                                                                   | TESIS V                   |               |           |  |
| Titulo De La Tesis O Trabajo De Grado                                                                              |                           | 11.           |           |  |
| **ADJUNTAR ARCHIVOS EN FORMATO PDF, SI ESTOS SUPERAN 25 MEGAS Y ES PRODUCTIVIDAD ACADÉMICA REMITIR<br>Descripción* |                           |               |           |  |
|                                                                                                    |                           |               |           |  |
| Reporte Cargar Archivo<br>Cancelar                                                                                 |                           |               |           |  |

Una vez guardada la información, el Sistema SARA, muestra la información registrada con el nombre del título, la fecha inicial del Estudio e indica si el estudio está Terminado.

Dando clic sobre la información del Estudio al que se le va a guardar el soporte, se presenta la segunda imagen y se da clic sobre el ícono *Adjuntar Archivo* y se presenta la siguiente plantilla para ingresar un registro nuevo, dando clic sobre el ícono NUEVO.

Aparece una nueva pantalla para ingresar el soporte, en esta página se debe registrar la *Descripción del Soporte*, Certificar dando un clic que el documento que se va a guardar fiel copia del documento publicado y a través del ícono *+ Cargar Archivo*, se busca en el disco duro del computador o una unidad extraíble, el archivo guardado en formato PDF, el cual no debe sobrepasar 25 Mb. Se sube el archivo y el sistema informa que el anexo se subió satisfactoriamente.

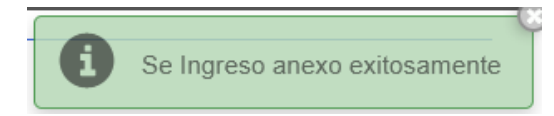

Posteriormente a través de la opción *VER* se puede verificar la información subida y guardada. Así mismo se registran los demás estudios de posgrado que posea el aspirante, recuerde cargar la tarjeta profesional cuando el pregrado lo requiera.

## **INGRESO IDIOMAS**

En el mismo módulo de Hoja de Vida, se ingresa a través del vínculo *Idiomas* las certificaciones en lenguaje extranjero

| Educación            |
|----------------------|
| Educación Básica?    |
| Educación No Formal? |
| Educación Superior   |
| Idiomas ?            |
|                      |

Se da clic en el ícono <u>Nuevo</u> para ingresar un nuevo registro y se llenan los campos de acuerdo a la imagen que se muestra en la imagen derecha. Los campos obligatorios son Idioma y característica que debe ser seleccionada, los demás campos son opcionales de ingreso. Se selecciona <u>Guardar</u>. El sistema informa que se han guardado los cambios.

Una vez guardado el registro, se vuelve a consultar dando clic sobre la información del idioma, aparece la pestaña <u>Adjuntar Archivo</u> y se realiza el mismo proceso del cargue del archivo del Título Universitario, para adjuntar los soportes del segundo idioma

| Idiomas                          |                                                                                              |
|----------------------------------|----------------------------------------------------------------------------------------------|
| Acredita Información             |                                                                                              |
| Idioma                           | Caracteristica                                                                               |
| No Se Encontro Registros         |                                                                                              |
| Continuar                        |                                                                                              |
| Idiomas                          |                                                                                              |
| ldioma*                          | INGLĖS V                                                                                     |
| Caracteristica*                  | INSTITUCIÓN QUE APLICA LA PRUEBA 🗸                                                           |
| Descripción de la caracteristica | TOEFL Papel PBT                                                                              |
| Observación                      | ETS – Educational Testing Services, puntaje: 400 puntos, expedido el 22 de diciembre de 2023 |
| Guardar                          | Cancelar                                                                                     |
| Idiomas                          |                                                                                              |
| Idioma                           | Caracteristica                                                                               |
| INGLÉS                           | INSTITUCIÓN QUE APLICA LA PRUEBA                                                             |
| Nuevo                            | Continuar                                                                                    |
| Idiomas Adjuntar Archivo         |                                                                                              |
| Idioma*                          | INGLĖS V                                                                                     |
| Caracteristica*                  | INSTITUCIÓN QUE APLICA LA PRUEBA 🗸                                                           |

ETS - Educational Testing Services, puntaje: 400 puntos, expedido el 22 de diciembre

Cancelar

TOEFL PAPEL PBT

de 2023

Eliminar

Descripción de la caracteristica

Guardar

Observación

## **INGRESO CERTIFICADO DE EXPERIENCIA**

### **Experiencia Docente Anterior Al Ingreso**

| Programa Acad<br>Se Encontro Registros            | lémico Fecha De Inicio  |     |
|---------------------------------------------------|-------------------------|-----|
| Continuar                                         |                         |     |
| Experiencia Docente Anterior Al Ingreso           |                         |     |
| Programa Académico <mark>*</mark>                 |                         | /// |
| Facultad <sup>*</sup>                             |                         |     |
| Nivel Formativo <mark>*</mark>                    | -Seleccione V           |     |
| Cargo*                                            |                         | 11. |
| Tipo De Asignatura <sup>*</sup>                   | -Seleccione             |     |
| Nombre De Las Asignaturas Dictadas <mark>*</mark> |                         | 11. |
| Fecha De Inicio*                                  | <b>(11)</b>             |     |
| Fecha De Terminación*                             |                         |     |
| Dedicacion <sup>*</sup>                           | Seleccione V            |     |
| Horas Certificada <mark>s</mark> *                |                         |     |
| Unidad De Tiempo <mark>*</mark>                   | Seleccione- V           |     |
| Institucio <mark>n</mark> *                       |                         | ÷   |
| Esta es una Institución Pública en Color          | nbia? <sup>27</sup> No. |     |
| Ciudad <sup>2</sup>                               |                         | Ð   |
| Código Proyecto Hermes                            |                         |     |
| Observaciones                                     |                         | 11  |
| Guardan                                           | acalan                  |     |

### **EXPERIENCIA DOCENTE ANTES DEL INGRESO**

Para ingresar experiencia docente antes del ingreso,
 se selecciona el correspondiente ítem en el módulo
 de hoja de vida, y el sistema mostrará la pantalla
 que se presenta al lado izquierdo

| Experiencia Laboral<br>Anterior Al Ingreso       |   |
|--------------------------------------------------|---|
| Areas De Experiencia?                            |   |
| Experiencia Docente Anterior Al                  | ? |
| Ingreso                                          |   |
| Experiencia Investigativa Anterior<br>Al Ingreso | ? |
| Experiencia Profesional Anterior<br>Al Ingreso   | ? |
| Otra Experiencia Laboral ?                       |   |

Los campos con asterisco (\*) son de carácter obligatorio y se ingresan con base en la información del certificado y se debe tener en cuenta los siguientes aspectos:

- El certificado laboral debe cumplir con los requisitos de validez para la Universidad
- En el campo <u>Unidad de Tiempo</u> debe ser seleccionar <u>siempre</u> el valor <u>Horas Diarias.</u> Lo anterior independiente de la forma como vengan certificadas las horas en el certificado, para lo cual se toma 5 días para la semana y 20 días para el mes y realizar el cálculo correspondiente, si es necesario.

## EJEMPLO INGRESO EXPERIENCIA ANTES DEL INGRESO

| Experiencia Docente Anterior Al Ingreso       |                                    |
|-----------------------------------------------|------------------------------------|
| Programa Académico*                           | INGENIERÍA AMBIENTAL               |
| Facultad*                                     | INGENIERIA                         |
| Nivel Formativo*                              | PREGRADO V                         |
| Cargo*                                        | DOCENTE TEMPORAL                   |
| Tipo De Asignatura*                           | CURSO V                            |
| Nombre De Las Asignaturas Dictadas*           | DESARROLLO SOSTENIBLE              |
| Fecha De Inicio*                              | 01/02/2022                         |
| Fecha De Terminación*                         | 06/04/2022                         |
| Dedicacion*                                   | CÁTEDRA V                          |
| Horas Certificadas*                           | 7.5                                |
| Unidad De Tiempo*                             | HORAS DIARIAS V                    |
| Institucion*                                  | UNIVERSIDAD DE CALDAS              |
| Esta es una Institución Pública en Colombia?* | <ul> <li>Si</li> <li>No</li> </ul> |
| Ciudad*                                       | MANIZALES                          |

Un certificado laboral que reporte 180 horas totales,
 entre el 1/02/2022 al 6/03/2023

Es decir 4 semanas de febrero, corresponde a 20 días, y 4 días de abril (los demás días de abril son festivos), daría un total de 24 días.

Para calcular el número de horas diarias se realiza la división

Horas Diarias = 180 Horas

24 días

Lo cual nos arroja un valor de 7,5 horas/día

Una vez registrados todos los campos da clic en la opción <u>Guardar</u> el registro. Se presenta la siguiente imagen indicando que está habilitada la aplicación para subir el soporte correspondiente.

| ingreso de los soportes requeridos de acuerdo con la normativa |
|----------------------------------------------------------------|
|----------------------------------------------------------------|

Se ingresa un registro por cada certificación de experiencia que reporte el documento.

## **INGRESO CERTIFICADO DE EXPERIENCIA**

Experiencia Investigativa Anterior Al Ingreso

| Nombre Del Provecto                           | Fecha De Inicio |
|-----------------------------------------------|-----------------|
| Se Encontro Registros                         |                 |
| Continuar                                     |                 |
| Experiencia Investigativa Anterior Al Ingreso | ]               |
| Nombre Del Proyecto <mark>*</mark>            |                 |
| Entidad Que Financia La Investigación         |                 |
| Cargo <mark>*</mark>                          |                 |
| Fecha De Inicio <mark>*</mark>                | 6               |
| Fecha De Terminación <sup>*</sup>             | 1               |
| Dedicación <mark>*</mark>                     | Seleccione V    |
| Horas Certificadas <mark>*</mark>             |                 |
| Unidad De Tiempo <mark>*</mark>               | Seleccione V    |
| Institucion <mark>*</mark>                    |                 |
| Esta es una Institución Pública en Colombia?  | ⊖ si            |
| Ciudad <mark>*</mark>                         |                 |
| Código Proyecto Hermes                        |                 |
|                                               |                 |
| Observaciones                                 |                 |

### **EXPERIENCIA INVESTIGATIVA ANTES DEL INGRESO**

Para ingresar experiencia investigativa del ingreso, se selecciona el correspondiente ítem en el módulo de hoja de vida, y el sistema mostrará la pantalla que se presenta al lado izquierdo

| Experiencia Laboral<br>Anterior Al Ingreso       |   |
|--------------------------------------------------|---|
| Areas De Experiencia ?                           |   |
| Experiencia Docente Anterior Al<br>Ingreso       | ? |
| Experiencia Investigativa Anterior Al<br>Ingreso | ? |
| Experiencia Profesional Anterior Al<br>Ingreso   | ? |

Los campos con asterisco (\*) son de carácter obligatorio y se ingresan con base en la información del certificado y se debe tener en cuenta los siguientes aspectos:

- Indicar el rol desempeñado por el aspirante (investigador principal, coinvestigador, auxiliar de investigación, otros), además, indicar el nombre del proyecto de investigación en el que participó.
- En el campo <u>Unidad de Tiempo</u> debe ser seleccionar <u>siempre</u> el valor <u>Horas Diarias.</u>

Lo anterior independiente de la forma como vengan certificadas las horas en el certificado, para lo cual se toma 5 días para la semana y 20 días para el mes.

| Experiencia Investigativa Anterior Al Ingreso      |                 |         |  |
|----------------------------------------------------|-----------------|---------|--|
| Nombre Del Proyecto*                               | COSECHAS PROD   | UCTIVAS |  |
| Entidad Que Financia La Investigación              | COOPROCAL       |         |  |
| Cargo*                                             | COINVESTIGADOR  |         |  |
| Fecha De Inicio*                                   | 12/10/2022      | ۵       |  |
| echa De Terminación*                               | 30/12/2022      |         |  |
| edicación*                                         | TIEMPO COMPLETO | ~       |  |
| ras Certificadas*                                  | 8               |         |  |
| idad De Tiempo*                                    | HORAS DIARIAS   | ,<br>   |  |
| stitucion*                                         | UNIVERSIDAD DE  | CALDAS  |  |
| (<br>ta es una Institución Pública en Colombia?* ( | ● Si<br>○ No    |         |  |
| iudad*                                             | MANIZALES       |         |  |
| idigo Proyecto Hermes                              |                 |         |  |
| bservaciones                                       |                 |         |  |
| Guardar Cance                                      | elar            |         |  |

Al igual que en la experiencia docente, si la certificación se encuentra en cualquier tipo de dedicación, se debe calcular el número de horas por día laboradas

Al final, al ingresar toda la información se da clic en <u>Guardar</u> y sale el pantallazo siguiente, que indica que se puede subir el soporte correspondiente a la experiencia reportada

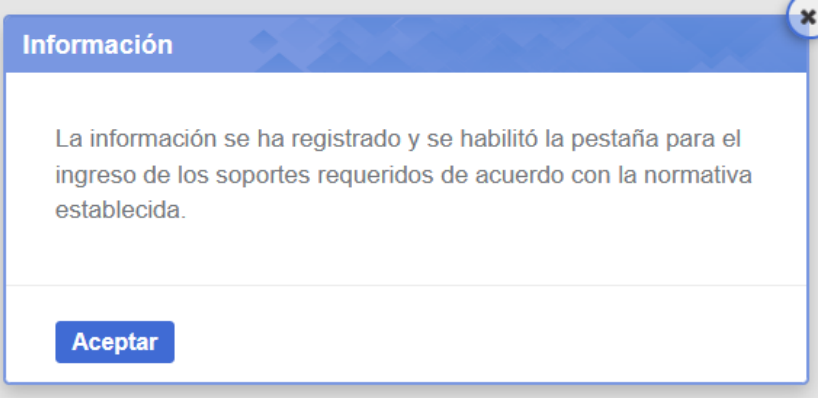

### **Experiencia Profesional Anterior Al Ingreso**

|                                              |                                    | Fecha De Terminación |
|----------------------------------------------|------------------------------------|----------------------|
| e Encontro Registros                         |                                    |                      |
| Continuar                                    |                                    |                      |
| xperiencia Profesional Anterior Al Ingreso   |                                    |                      |
| po De Experiencia                            | Seleccione                         | ~                    |
| argo <mark>x</mark>                          |                                    |                      |
| echa De Inicio <sup>*</sup>                  |                                    |                      |
| cha De Terminacion <sup>*</sup>              | 6                                  |                      |
| edicación <mark>*</mark>                     | Seleccione V                       |                      |
| oras Certificadas                            |                                    |                      |
| nidad De Tiempo                              | Seleccione V                       |                      |
| stitucion <mark>*</mark>                     |                                    |                      |
| sta es una Institución Pública en Colombia?* | <ul> <li>Si</li> <li>No</li> </ul> |                      |
| udad*                                        |                                    |                      |
| ódigo Proyecto Hermes                        |                                    |                      |
| bservaciones                                 |                                    |                      |

### EXPERIENCIA PROFESIONAL ANTES DEL INGRESO

Para ingresar experiencia profesional antes del ingreso, se selecciona el correspondiente ítem en el menú del módulo de hoja de vida, como se muestra en la siguiente imagen.

| Experiencia Laboral<br>Anterior Al Ingreso       |
|--------------------------------------------------|
| Areas De Experiencia ?                           |
| Experiencia Docente Anterior Al<br>Ingreso       |
| Experiencia Investigativa Anterior Al<br>Ingreso |
| Experiencia Profesional Anterior Al ?            |
| Ingreso                                          |
| Otra Experiencia Laboral ?                       |

NOTA: La experiencia profesional como su nombre lo indica <u>es</u> **posterior a la fecha de grado de los estudios profesionales del aspirante**, a partir de esta fecha se pueden tomar los registros de experiencia profesional y se ingresan en el aplicativo ingresando los campos obligatorios señalados con asterisco (\*).

En el campo <u>Unidad de Tiempo</u> debe ser seleccionar <u>siempre</u> el valor <u>Horas Diarias</u>. Lo anterior independiente de la forma como venga certificada la dedicación en el certificado, para lo cual se toman 5 días para la semana y 20 días para el mes.

Una vez se registra la información y se guarda, el aplicativo habilita la pestaña para adjuntar el archivo de soporte correspondiente a la experiencia profesional.

## APLICACIÓN DE INFORMACIÓN EN EL MÓDULO DE ACTOS Administrativos (puntaje)

Para relacionar los registros de hoja de vida con la asignación de puntaje para el cálculo del factor salarial, se selecciona el módulo de actos administrativos, primer ícono marcado con rojo en la parte superior de la pantalla del aplicativo SARA

|                                                                                                    | Listad                                                   | o Hojas De Vida                                       |                                          |
|----------------------------------------------------------------------------------------------------|----------------------------------------------------------|-------------------------------------------------------|------------------------------------------|
|                                                                                                    |                                                          | JUAN PEREZ ATEHORTUA<br>111111111                     |                                          |
|                                                                                                    | Los campos señalados con asterisco (*) son obligatorios. | Recuerde que toda la información registrada en su hoj | ja de vida estará sujeta a verificación. |
| Cambiar Foto<br>Ultima Actualización08/06/2023<br>vance 13 %                                                                                                    | Experiencia Profesional Anterior Al Ingreso              |                                                       |                                          |
|                                                                                                    | Fecha De Inicio                                          | Fecha De Terminacion                                  | Institucion                              |
| Información Básica                                                                                                    | 01/05/2022                                               | 30/05/2022                                            | CORPOCALDAS                              |
| Información Básica                                                                                                    | Nuevo Continuar                                          |                                                       |                                          |
|                                                                                                    |                                                          |                                                       |                                          |
| Información De Residencia                                                                                                    |                                                          |                                                       |                                          |
| Información De Residencia                                                                                                    |                                                          |                                                       |                                          |
| Información De Residencia                                                                                                    |                                                          |                                                       |                                          |
| Información De Residencia<br>Información Personal<br>Asociaciones ?                                                                                                    |                                                          |                                                       |                                          |
| Información Personal Asociaciones ?                                                                                                    |                                                          |                                                       |                                          |
| Información De Residencia                                                                                                    |                                                          |                                                       |                                          |
| Información De Residencia<br>Información Personal<br>Asociaciones ?                                                                                                    | na – ⊟.• ra                                              | Q                                                     |                                          |
| Información De Residencia Información Personal Asociaciones ? Unión Soluciones Samara da Información Q                                                                                                    |                                                          | 8                                                     |                                          |
| Información De Residencia Información Personal Asociaciones ? Unión Soluciones Estema de Información e De Datos Unificada                                                                                                    | ) <b>e</b> 3 e                                           | ზ                                                     |                                          |
| Información De Residencia<br>Información Personal<br>Asociaciones ?<br>Unión Soluciones<br>Unión Soluciones<br>as De Datos Unificada                                                                                                    |                                                          | ጜ                                                     |                                          |
| Información De Residencia<br>Información Personal<br>Asociaciones ?<br>Unión Soluciones<br>Settema de Interneción<br>se De Datos Unificada<br>*                                                                                                    | ■ ■ ● ● ● ● ● ● ● ● ● ● ● ● ● ● ● ● ● ●                  | ზ                                                     |                                          |
| Información De Residencia<br>Información Personal<br>Asociaciones ?<br>Unión Soluciones<br>se De Datos Unificada<br>*                                                                                                    |                                                          | 8                                                     |                                          |
| Información De Residencia<br>Información Personal<br>Asociaciones ?<br>Unión Soluciones<br>set De Datos Unificada<br>*<br>ElENEN                                                                                                    |                                                          | ზ                                                     |                                          |
| Información De Residencia<br>Información Personal<br>Asociaciones ?<br>Unión Soluciones<br>se De Datos Unificada<br>*<br>DECEN                                                                                                    |                                                          | જ                                                     |                                          |
| Información De Residencia<br>Información Personal<br>Asociaciones ?<br>Unión Soluciones<br>Set De Datos Unificada<br>*<br>Elenen<br>Asociación de Información<br>Asociación de Información<br>Asociación |                                                          | રુ                                                    |                                          |
| Información De Residencia<br>Información Personal<br>Asociaciones ?<br>Unión Soluciones<br>tribunes de reformación<br>se De Datos Unificada<br>*<br>BIEN<br>Asociación de la construction<br>*                                                                                                    | MENIDOA<br>CTOS                                          | *                                                     |                                          |

En el menú ubicado al lado izquierdo indicado con flecha blanca sobre fondo azul, como se muestra en el círculo rojo

Se selecciona la opción <u>Cambios del Empleado</u> y luego <u>Consulta Actos Admin,</u> como se indica en la imagen del lado derecho

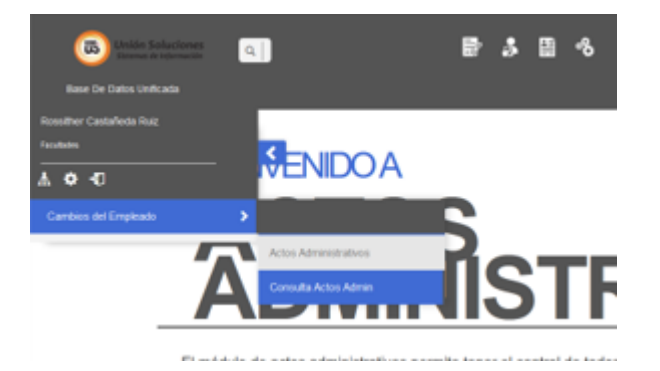

Siguiendo con el proceso, se selecciona el ítem <u>Hoja de Vida</u> y se ingresa el número de documento de identidad o en su defecto se busca al aspirante por nombre. Se presiona la tecla <u><Enter></u> y una vez el aplicativo recupera la información de la persona, se selecciona el registro dando clic sobre cualquier campo de información.

|                |                     | actos administrativos |   |                          |                   |   |
|----------------|---------------------|-----------------------|---|--------------------------|-------------------|---|
| ✓ Origen       |                     |                       |   |                          |                   |   |
|                | filtro hoja de vida |                       |   |                          |                   |   |
| Empleado       | Nombre Persona      |                       |   | Identificación 111111111 | Ciudad            | ÷ |
| L Sin relación | tipo relación hoja  | Seleccionar           | ~ |                          |                   |   |
|                |                     |                       |   |                          |                   |   |
|                |                     | Identificación        |   |                          | Nombre            |   |
|                |                     | 11111111              |   | Pere                     | ez Atehortua Juan |   |

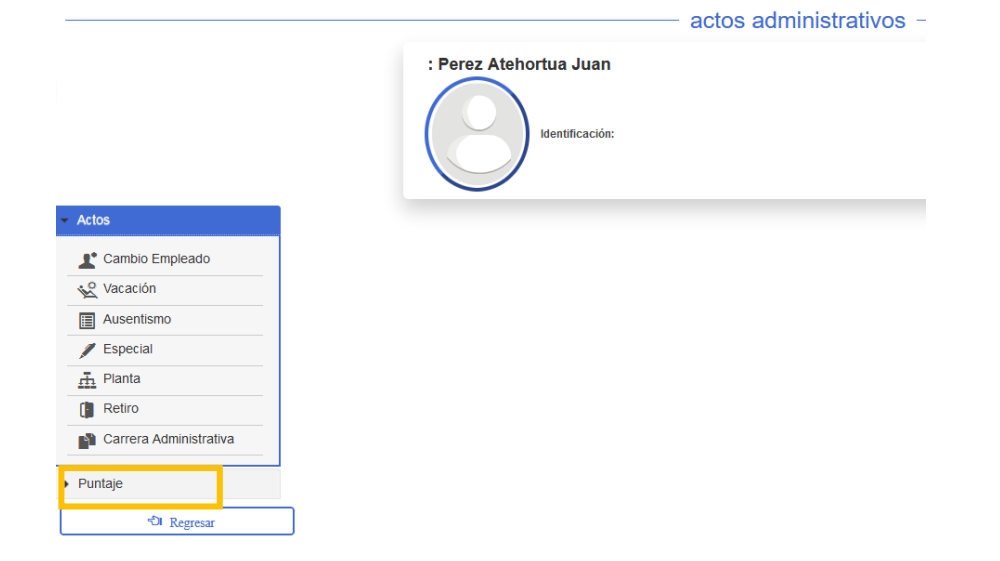

Con el registro recuperado de la persona, el aplicativo presenta menú de actos administrativos y puntaje.

Para continuar con el proceso de relacionar la información de Hoja de vida al módulo de puntaje, dar clic sobre la opción <u>Puntaje</u> y luego la opción <u>Detalle</u> y posterior la opción <u>Fuera de Comité</u> donde se despliegan los diferentes factores que contribuyen a dar valor al factor salarial del docente

| ase De Datos Unificada |                                           |                            |                                                                       |
|------------------------|-------------------------------------------|----------------------------|-----------------------------------------------------------------------|
|                        | Registro                                  |                            |                                                                       |
|                        | Búsqueda                                  |                            |                                                                       |
|                        | Grupo                                     | Factor                     | Línea                                                                 |
|                        | 9. Vinculacion De Docentes<br>Ocasionales | 9.1. Estudios De Pregrado  | Profesional Universitario                                             |
|                        | 9. Vinculacion De Docentes<br>Ocasionales | 9.2. Estudios De Postgrado | 9.2.1. Especializacion Tecnologica                                    |
| uera de Comité         | 9. Vinculacion De Docentes<br>Ocasionales | 9.2. Estudios De Postgrado | 9.2.2. Especialización Univ - Otras Disciplinas                       |
| Regresar               | 9. Vinculacion De Docentes<br>Ocasionales | 9.2. Estudios De Postgrado | 9.2.5. Cursando Un Postgrado                                          |
|                        | 9. Vinculacion De Docentes<br>Ocasionales | 9.2. Estudios De Postgrado | 9.2.4. Maestria Universitaria (magister)                              |
|                        | 9. Vinculacion De Docentes<br>Ocasionales | 9.2. Estudios De Postgrado | 9.2.6. Doctorado Universitario                                        |
|                        | 9. Vinculacion De Docentes<br>Ocasionales | 9.2. Estudios De Postgrado | 9.2.3. Especializaciones Clinicas En Medicina<br>Humana Y Odontologia |
|                        | 9. Vinculacion De Docentes<br>Ocasionales | 9.4. Experiencia Laboral   | Experiencia Investigativa                                             |
|                        | 9. Vinculacion De Docentes<br>Ocasionales | 9.4. Experiencia Laboral   | Experiencia Docente                                                   |
|                        | 9. Vinculacion De Docentes<br>Ocasionales | 9.4. Experiencia Laboral   | Experiencia Laboral                                                   |
|                        |                                           |                            |                                                                       |

# INFORMACIÓN A TENER EN CUENTA PARA RELACIONAR LA HOJA DE VIDA CON EL MÓDULO DE PUNTAJE FUERA DE COMITÉ

- Siempre el <u>primer registro que se debe relacionar</u> es el <u>estudio profesional universitario o estudio de</u> pregrado, de la persona aspirante, es la base para el cálculo de factor de puntaje salarial, marcado con el cuadro rojo de la imagen anterior.
- Todos los registros que fueron grabados en el módulo de Hoja de Vida, deben ser relacionados en el módulo de puntaje para que sumen al factor salarial
- La experiencia profesional, docente o investigativa, debe sumar máximo 8 horas por día. <u>La máxima carga laboral</u> <u>que autoriza la Universidad para reconocer la experiencia externa es de 8 horas diarias.</u> Por lo anterior debe verificar las experiencias que se cruzan entre sí, de tal forma que no excedan este número de horas diarias.
- Cuando un aspirante esta realizando estudios de posgrado, el registro a seleccionar para ingresar este puntaje, debe ser a través de la opción <u>Cursando un posgrado</u>, independiente del tipo de estudio que esté realizando, especialización, maestría o doctorado, marcado con el cuadro verde de la imagen anterior.
- Cada experiencia debe ser grabada por el concepto correspondiente, experiencia docente, experiencia investigativa o experiencia profesional, como se marca en la imagen anterior con el cuadrado negro y los idiomas si corresponde.

| Registro                                  |                          |                         |
|-------------------------------------------|--------------------------|-------------------------|
| Búsqueda                                  |                          |                         |
| Grupo                                     | Factor                   | Línea                   |
| 9. Vinculacion De Docentes<br>Ocasionales | 9.4. Experiencia Laboral | Experiencia Profesional |
| 9. Vinculacion De Docentes<br>Ocasionales | 9.3. Idiomas             | Otros Idiomas           |
| 9. Vinculacion De Docentes<br>Ocasionales | 9.3. Idiomas             | Un Idioma               |
|                                           | I4 «4 1 2 »>             | Þ1                      |

Al seleccionar cualquiera de los ítems antes señalados, el aplicativo presenta la información asociada al ítem, es decir, si marca estudios ya sea de pregrado o posgrado, el sistema selecciona Educación Superior, y relaciona todos los registros asociados a la Educación Superior.

Para el caso específico que se muestra en la imagen, aparece el estudio de pregrado y el estudio de posgrado que esta cursando actualmente.

| Sección | EDUCACIÓN SUPERIOR                                                 |
|---------|--------------------------------------------------------------------|
|         | Resumen                                                            |
|         | Maestro En Medio Ambiente Y Desarrollo - Fecha Inicial: 01/01/2020 |
|         | Ingeniero Ambiental - Fecha Inicial: 01/08/1986                    |

Al seleccionar el ítem de hoja de vida al módulo de puntaje, se presenta la siguiente pantalla:

|   |                                                  |                                       | os auministrativos               |  |  |
|---|--------------------------------------------------|---------------------------------------|----------------------------------|--|--|
| _ |                                                  | Nivel Academico*                      | PROFESIONAL UNIVERSITARIO        |  |  |
|   | Información traída del módulo de H               | loja de vida                          | INGENIERO AMBIENTAL              |  |  |
|   |                                                  | Titulo Obtenido*                      |                                  |  |  |
|   |                                                  | ldioma*                               | ESPAÑOL V                        |  |  |
|   |                                                  | Modalidad del estudio*                | PRESENCIAL V                     |  |  |
|   |                                                  | Modalidad Grado*                      | TESIS                            |  |  |
|   | Grupo 9. Vinculacion De Docentes Ocasionales     | Titulo Do La Toric O Trabaio Do Grado |                                  |  |  |
|   | Factor 9.1. Estudios De Pregrado                 | fitulo de La lesis o frabajo de Grado |                                  |  |  |
|   | Línea Profesional Universitario                  | Tesis Compartida                      | ) si<br>) No                     |  |  |
| E | Estado                                           | Area De Conocimiento                  |                                  |  |  |
| R | Radicado 230608134229 Fecha Solicitud 08/06/2023 | Distincion                            | ~                                |  |  |
| U | Jnidad 💽 🚺 Obligatorio                           | Tipo Periodo*                         | SEMESTRE V                       |  |  |
| S | Sede                                             | Periodos Aprobados                    | 5                                |  |  |
| U | Jnidad Base                                      | Fecha Inicial*                        | 01/08/1986                       |  |  |
| _ |                                                  | Fecha Final*                          | 30/01/1992                       |  |  |
| Ľ |                                                  | Terminado*                            | Ĵ Si<br>⊃No                      |  |  |
|   | Maximo U Utorgado U Distinción U                 | Fecha De Grado                        | 1                                |  |  |
|   | Pendientes 0 Asignados 0 Acumulados 0            | Institucion Donde Curso Los Estudios* | UNIVERSIDAD NACIONAL DE COLOMBIA |  |  |
|   | fiscal 08/06/2023                                | Ciudad*                               | MANIZALES                        |  |  |
|   | Tipo Asunto Seleccionar V<br>Obligatorio         | Tarjeta Profesional                   |                                  |  |  |
|   | Observación Obligatorio                          | Resolución De Convalidación           |                                  |  |  |
|   | Aplicar Regresar                                 | Titulo Convalidado Como               |                                  |  |  |
|   |                                                  | Fecha Resolución De Convalidación     | 0                                |  |  |
|   |                                                  | Intitucion Que Convalida              |                                  |  |  |

De acuerdo a la pantalla que se presenta en la imagen anterior, se deben tener las siguientes consideraciones:

- El lado derecho de la pantalla, es la información registrada en el módulo de Hoja de Vida
- Los campos obligatorios para diligenciar en el módulo de puntaje son:
  - ✓ Campos <u>Unidad</u> y <u>Cargo</u> que deben ser seleccionados de acuerdo a lo presentado por el aplicativo y relacionado con el Departamento y el Cargo asociado (Docente Ocasional)
  - ✓ <u>Vigencia Fiscal</u>, corresponde a la fecha en que se registra la información en el aplicativo, la cual debe ser anterior a la fecha de inicio del aspirante
  - ✓ Campo <u>Tipo de Asunto</u>: Se selecciona Regular
  - ✓ Campo <u>Observación</u>. Si desea ingresar una observación o puede colocar un punto

Al aplicar la información del puntaje, el sistema arroja la información correspondiente a los puntos asignados por el registro de Hoja de Vida.

Para el caso específico de los estudios de pregrado, arroja un puntaje igual a -1, para estudios de Especialización 5 puntos, Maestría 8, Doctorado 10 y cursando un posgrado 2

| Solicitud       |            |            |    | ×   |
|-----------------|------------|------------|----|-----|
| Puntos          |            |            |    |     |
| Máximo          | -1         | Otorgado   | -1 |     |
| Acumulado       | 0          | Distinción | 0  |     |
| Asignados       | -1         | Pendientes | 0  |     |
| Vigencia fiscal | 08/06/2023 | ۵          |    |     |
| Observación     |            |            |    | 11. |
| Aplie           | car C      | errar      |    |     |

Una vez se da clic sobre el ícono <u>Aplicar</u>, se mantiene la pantalla anterior, se asignan los puntos y se da clic sobre <u>Cerrar</u> y luego <u>Regresar</u>.

Si se cuenta con más registros para asociar, se ingresa nuevamente a la opción Fuera de Comité y se selecciona nuevamente el ítem asociar entre Hoja de Vida y Puntaje, todos hasta terminar los registros ingresados en Hoja de Vida, idiomas, experiencia profesional, docente e investigativa.

Una vez terminado el ingreso de la información y se quiere consultar la información grabado del aspirante, se retorna hasta el menú de <u>Puntaje</u> y <u>Detalle</u>, como se muestra en la imagen siguiente:

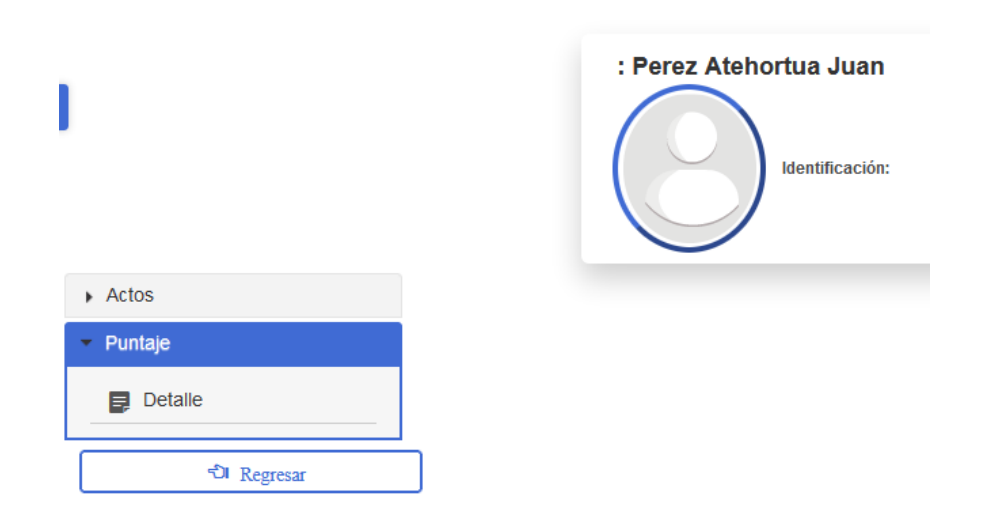

Para consultar la información ingresada al módulo de puntaje, se ingresa a la opción Detalle y se discrimina por cada grupo de información como se muestra en las imágenes siguientes. De esta forma se puede validar la información registrada en el aplicativo

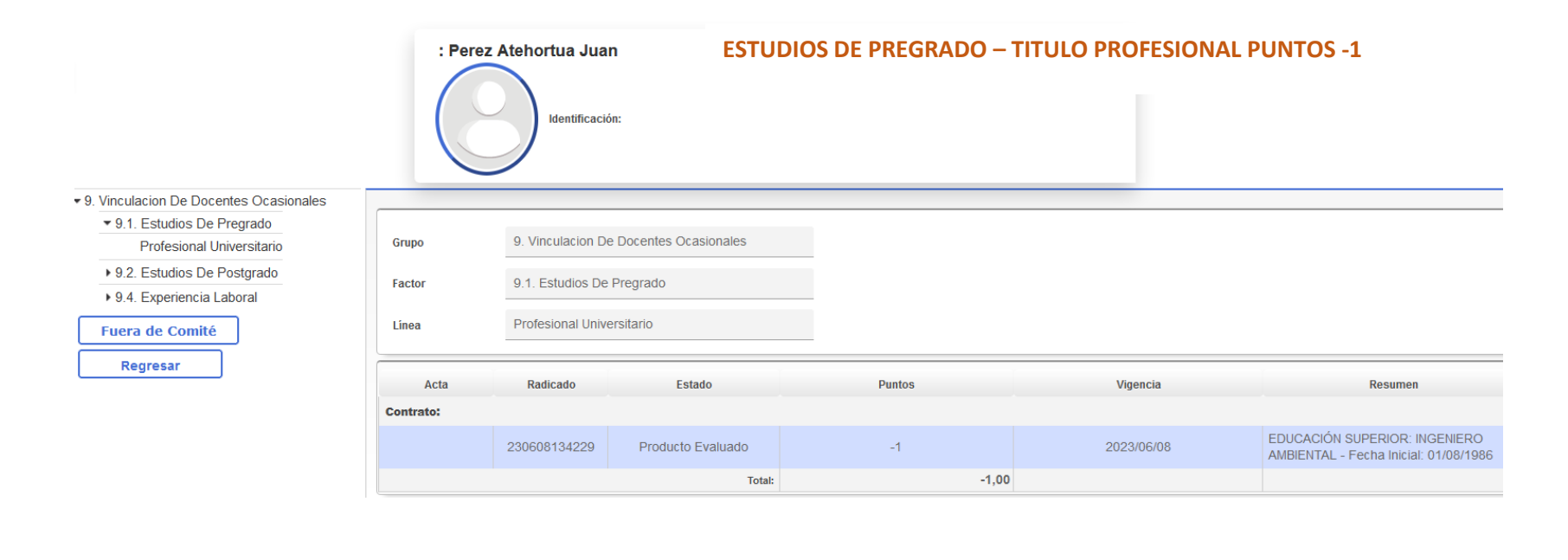

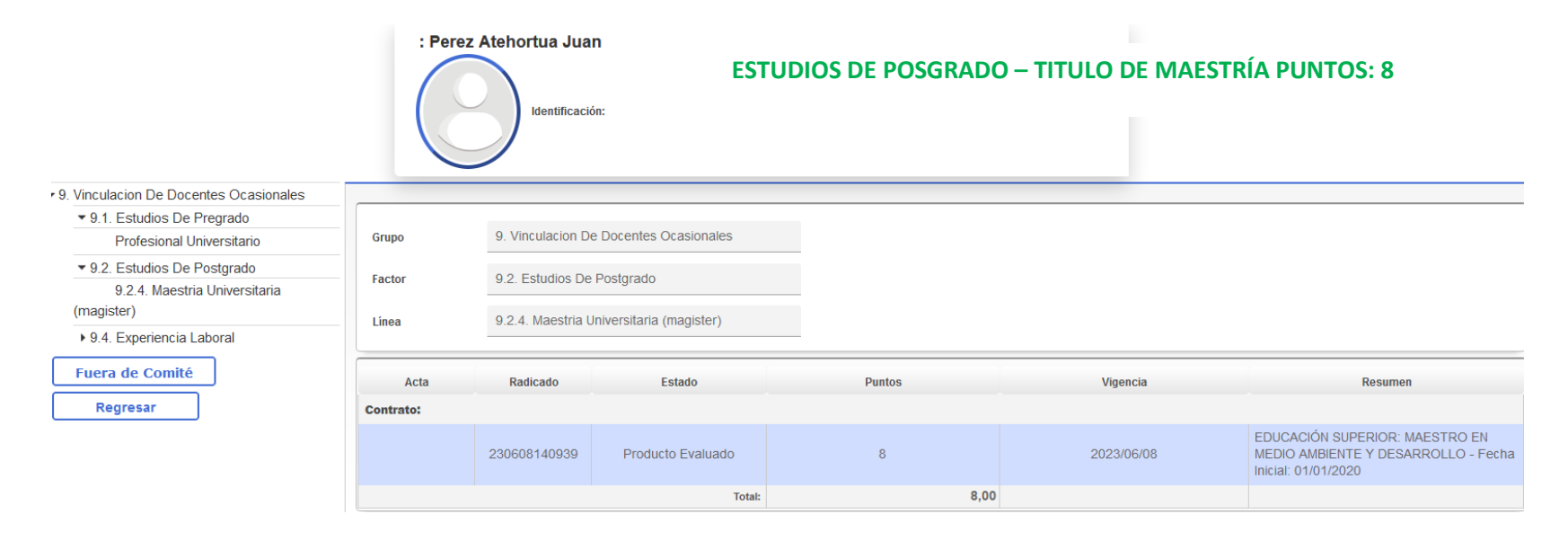

| : Perez Atehortua Juan |                 |  |  |  |  |
|------------------------|-----------------|--|--|--|--|
| $\bigcirc$             | Identificación: |  |  |  |  |

### EXPERIENCIA DOCENTE ANTES DEL INGRESO – LOS PUNTOS ASIGNADOS DEPENDEN DE LAS FECHAS Y LAS HORAS CERTIFICADAS

|                                                |           | -                 |                        |        |            |                                                                                                 |
|------------------------------------------------|-----------|-------------------|------------------------|--------|------------|-------------------------------------------------------------------------------------------------|
| 9. Vinculacion De Docentes Ocasionales         |           |                   |                        |        |            |                                                                                                 |
| ▼ 9.1. Estudios De Pregrado                    |           |                   |                        |        |            |                                                                                                 |
| Profesional Universitario                      | Grupo     | 9. Vinculacion De | e Docentes Ocasionales |        |            |                                                                                                 |
| <ul> <li>9.2. Estudios De Postgrado</li> </ul> | Factor    | 9.4 Experiencia   | Laboral                |        |            |                                                                                                 |
| 9.2.4. Maestria Universitaria<br>(magister)    | Line      | Experiencia Dec   |                        |        |            |                                                                                                 |
| ▼ 9.4. Experiencia Laboral                     | Linea     | Experiencia Doc   | ente                   |        |            |                                                                                                 |
| Experiencia Docente                            |           |                   |                        |        |            |                                                                                                 |
| Experiencia Investigativa                      | Acta      | Radicado          | Estado                 | Puntos | Vigencia   | Resumen                                                                                         |
| Fuera de Comité                                | Contrato: |                   |                        |        |            |                                                                                                 |
| Regresar                                       |           | 230608141247      | Producto Evaluado      | 61.88  | 2023/06/08 | EXPERIENCIA DOCENTE ANTERIOR AL<br>INGRESO: INGENIERÍA AMBIENTAL - Fecha<br>Inicial: 01/02/2022 |
|                                                |           |                   | Total:                 | 61,88  |            |                                                                                                 |

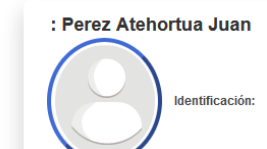

### EXPERIENCIA INVESTIGATIVA ANTES DEL INGRESO – LOS PUNTOS ASIGNADOS DEPENDEN DE LAS FECHAS Y LAS HORAS CERTIFICADAS

| 9. Vinculacion De Docentes Ocasionales         |           |                  |                        |        |            |                                                                                                    |
|------------------------------------------------|-----------|------------------|------------------------|--------|------------|----------------------------------------------------------------------------------------------------|
| <ul> <li>9.1. Estudios De Pregrado</li> </ul>  |           |                  |                        |        |            |                                                                                                    |
| Profesional Universitario                      | Grupo     | 9. Vinculacion D | e Docentes Ocasionales |        |            |                                                                                                    |
| <ul> <li>9.2. Estudios De Postgrado</li> </ul> | Factor    | 9.4 Experiencia  | Laboral                |        |            |                                                                                                    |
| 9.2.4. Maestria Universitaria                  | Tuctor    | 3.4. Experiencia | Laborar                |        |            |                                                                                                    |
| (magister)                                     | Línea     | Experiencia Inve | stigativa              |        |            |                                                                                                    |
| <ul> <li>9.4. Experiencia Laboral</li> </ul>   |           |                  |                        |        |            |                                                                                                    |
| Experiencia Docente                            |           | 7                |                        |        |            |                                                                                                    |
| Experiencia Investigativa                      | Acta      | Radicado         | Estado                 | Puntos | Vigencia   | Resumen                                                                                               |
| Fuera de Comité                                | Contrato: |                  |                        |        |            |                                                                                                    |
| Regresar                                       |           | 230608141311     | Producto Evaluado      | 79     | 2023/06/08 | EXPERIENCIA INVESTIGATIVA ANTERIOR AL<br>INGRESO: COSECHAS PRODUCTIVAS -<br>Fecha Inicial: 12/10/2022 |
|                                                |           |                  | Total:                 | 79,00  |            |                                                                                                    |

## ELABORACIÓN RESOLUCIÓN VINCULACIÓN DOCENCIA OCASIONAL

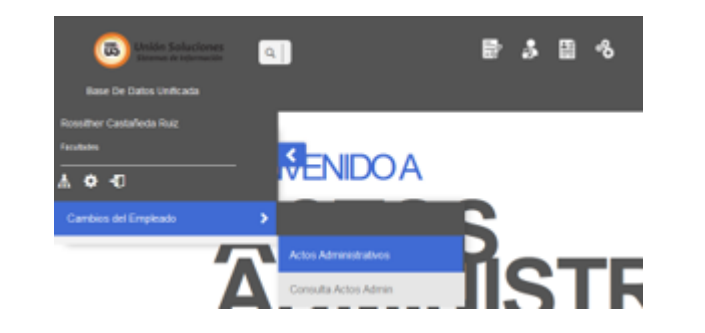

Una vez ingresados los registros que asignan el puntaje salarial, se procede a iniciar el proceso de elaboración de Resolución de vinculación de docentes ocasionales, se ingresa por la opción <u>Cambios del Empleado</u> y luego <u>Actos</u> <u>Administrativos</u>, aparece la siguiente pantalla para seleccionar el tipo de acto administrativo a elaborar:

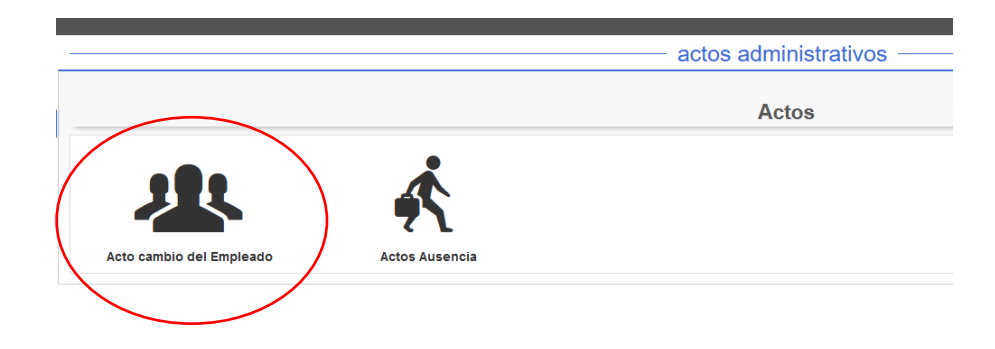

Se ingresa por la opción Acto cambio del Empleado

Posteriormente se selecciona la opción <u>Elaborar</u> – <u>Personal no perteneciente a Carrera Profe</u> y luego cualquiera de las siguientes opciones, dependiendo del tipo de vinculación a realizar:

Doc – Vinculación Docente Ocasional con Prestaciones

### Doc – Vinculación Docente Ocasional Pensionado con Prestaciones

Doc - Vinculación Docente Adjunto

| Acto cambio del Empleado |                                                                                                    |                                                                                                    |
|--------------------------|----------------------------------------------------------------------------------------------------|----------------------------------------------------------------------------------------------------|
| Ŧ                        | Elaborar (Personal Docente No Perteneciente A                                                                                                    | Carrera Profes)                                                                                                    |
| Elaborar                 | Trabajadaras Oficiales                                                                                                    | Personal Docente No Perteneciente A Carrera Profes                                                                                                    |
| Eliminar<br>Legalizar    | I rabajadores Oticiales<br>Supernumerarios Administrativos<br>Provisionales Públicos Administrativos<br>Personal Docente No Perteneciente A Carrera Profe<br>Monitores, Modelos, Becarios, Estudiantes<br>Empleados Públicos Docentes<br>Empleados Públicos Administrativos<br>Educador Enseñanza Básica Cargo Dir.<br>Educador Enseñanza Básica 1444<br>Educador Enseñanza Básica | Doc - Vinculación Profesor Experto Sin Pago En Sara<br>Doc - Vinculación Profesor Especial Con Prestaciones<br>Doc - Vinculación Profesor Especial Pensionado Con Prestaciones<br>Doc - Vinculación Profesor Especial Max Planck<br>Doc - Vinculación Pasante Posdoctoral Sin Pago En Sara<br>Doc - Vinculación Pasante Posdoctoral Ad - Honorem<br>Doc - Vinculación Experto Ad-Honorem<br>Doc - Vinculación Docente Visitante Sin Pago En Sara<br>Doc - Vinculación Docente Visitante Ad - Honorem                                                                                                    |
| Modificar                | Docentes En Formación                                                                                                    | Doc - Vinculación Docente Ocasional Con Prestaciones<br>Doc - Vinculación Docente Ocasional Sin Contraprestación                                                                                                    |
| Regresar                 |                                                                                                    | Doc - Vinculación Docente Ocasional Pensionado Con Prestaciones         Doc - Vinculación Docente Ocasional Ad - Honorem         Doc - Vinculación Docente Especial Ad - Honorem         Doc - Vinculación Docente Adjunto         Doc - Modificación A La Vinculación De Un Docente Ocasional - Especial         Doc - Contrato Profesor Visitante Con Pago En Sara         Doble Vinculación Docente Ocasional Con Prestaciones         Doble Vinculación Docente Ocasional Con Prestaciones         Combe Vinculación Docente Ocasional Con Prestaciones         Doble Vinculación Docente Ocasional Con Prestaciones         Doble Vinculación Docente Ocasional Con Prestaciones         Cambio Tipo Periodo-Zona-Centro-Linea-Ubicacion Fisica A Un Puesto De Trabajo |

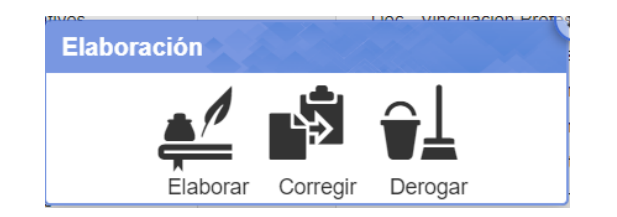

Seleccionar nuevamente la opción Elaborar

Doc - Vinculación de docente ocasional con prestaciones: vinculación más general dentro de las vinculaciones

| Doc - Vinculación D            | ocente Ocasional con        | Prestaciones             |   |   |   |
|--------------------------------|-----------------------------|--------------------------|---|---|---|
|                                | Perez Atehor<br>1111111     | tua Juan<br>111          |   |   |   |
| ORIGINAL - ELABORACI           | ON                          |                          |   |   |   |
| Identificación* 111111111 :    | Perez Atehortua Juan        |                          |   |   |   |
| Tipo Documento*                | ~                           |                          |   |   |   |
| Número Documento*              |                             |                          |   |   |   |
| Fecha Documento*               |                             |                          |   |   |   |
| Sede*                          | ~                           | *                        |   |   |   |
| Unidad Origen*                 |                             |                          |   | Ð |   |
| Nombre Firma*                  |                             |                          | ~ |   |   |
| Tipo Soporte*                  | 1. Vinculac Docente Ocasion | nal con Prestaciones Ori | ~ |   |   |
| Oficio*                        |                             |                          |   |   |   |
| Fecha Oficio*                  |                             |                          |   |   |   |
| Número Acta*                   |                             |                          |   |   |   |
| Fecha Sesión*                  |                             |                          |   |   |   |
| Fecha Cambio*                  |                             |                          |   |   |   |
| Fecha Final*                   |                             |                          |   |   |   |
| Intensidad*                    |                             |                          |   |   | _ |
|                                |                             |                          |   |   |   |
| Adicional*                     |                             |                          |   |   |   |
|                                |                             |                          |   |   | 4 |
| Nivel de las materias a dictar | ~                           |                          |   |   |   |
| Unidad*                        |                             |                          |   | ŧ |   |
| Cargo*                         |                             |                          |   | ŧ |   |
| Regresar                       | Continuar                   | Salir                    |   |   |   |

En la página anterior, se muestran todos los campos a ingresar en la primera pantalla de SARA; en el diligenciamiento de la resolución para la vinculación de los docentes ocasionales, todos los campos marcados con el carácter asterisco (\*) deben ser ingresados.

| Tipo Documento * | ~ |
|------------------|---|
|------------------|---|

requerida.

Los campos de esta forma indican que se debe seleccionar el valor para el campo que se está diligenciando, de acuerdo a lo desplegado por el aplicativo dando clic sobre la flecha hacia abajo.

|                       | Fecha Documento * |                                         |
|-----------------------|-------------------|-----------------------------------------|
| Los campos tipo fecha |                   | permiten digitar o seleccionar la fecha |

Los campos que permiten buscar la información como lo presenta la imagen del campo Unidad Origen, al dar clic sobre el cuadrado pequeño que se encuentra al lado derecho de la línea continua, se despliega la imagen donde se puede digitar la información que se requiere de unidad de origen.

| Unidad Origen * |                                |                         | ±      |   |
|-----------------|--------------------------------|-------------------------|--------|---|
| Nombre Firma *  |                                | ~                       |        |   |
| Tipo Soporte *  | 1. VIN DOCENTE OCASIONAL CON P | RESTACIONES PIC ORI     |        | * |
| Oficio*         |                                | Unidad                  |        |   |
| Fecha Oficio*   | ۵                              |                         |        |   |
| Número Acta *   |                                | Codigo                  | Nombre |   |
| Fecha Sesión *  | 6                              | No Se Encontro Registro | JS     |   |
| Feeba Combio *  | m                              |                         |        |   |

La Unidad Origen, hace referencia a la unidad de donde se genera la resolución, es decir Consejos de Facultad que se identifican con los códigos que se muestran en la imagen siguiente, el código requerido se puede digitar en el cuadro anterior que permite buscar en SARA, siguiente se da **<Enter>** y se selecciona el campo.

| Unidad          |                                                    |
|-----------------|----------------------------------------------------|
| 4- CONSEJO DE F | ACULTAD IL                                         |
| Codigo          | Nombre                                             |
| 4119            | 4- CONSEJO DE FACULTAD - ADMINISTRACIÓN            |
| 4090            | 4- CONSEJO DE FACULTAD - CIENCIAS                  |
| 4100            | 4- CONSEJO DE FACULTAD - INGENIERÍA Y ARQUITECTURA |

Los campos a diligenciar son los siguientes:

Tipo documento: Resolución

Numero Documento: Número de resolución asignado por consecutivo

Fecha Documento: Fecha de la Resolución

Sede: Manizales

Unidad Origen: Consejo de Facultad respectivo

Nombre Firma: Firma presidente del Consejo o su delegado

**Tipo Soporte:** Para el tipo de soporte se presentan las opciones que se observan en la siguiente imagen, de acuerdo al recurso por el cual se va a pagar al docente ocasional, para el caso del momento de realizar esta cartilla se presentan las siguientes opciones:

| Tipo Soporte * | 1. VIN DOCENTE OCASIONAL CON PRESTACIONES PIC ORI $$                                                                       |
|----------------|----------------------------------------------------------------------------------------------------|
| Oficio *       | Seleccione                                                                                                    |
|                | 1. VIN DOCENTE OCASIONAL CON PRESTACIONES PIC ORI                                                                          |
| Fecha Oficio * | 1. Vinculac Docente Ocasional con Prestaciones Ori                                                                         |
| Número Acta *  | <ol> <li>Vinculac Ocasional con Prestaciones Rec Pro Ori</li> <li>Vinculac Docente Ocasional (Admin Activo) Ori</li> </ol> |
|                |                                                                                                    |

- **1. Vinculación docente ocasional con prestaciones PIC Ori:** Se cancela con recursos PIC
- 2. Vinculación docente ocasional con prestaciones Ori : Se cancela recursos de la nación
- 3. Vinculación docente ocasional con prestaciones Rec Pro Ori : Se cancela recursos propios de cada Facultad
- 4. **Vinculación docente ocasional (Admin Activo) Ori:** Esta opción sólo aplica para vinculación de docentes ocasionales que son en el momento de la vinculación servidor público administrativo de la Sede.

**Oficio:** Detalle del oficio de la Secretaria de Sede que autoriza el presupuesto para la vinculación del docente ocasional

Fecha Oficio: Fecha del oficio anterior

Número Acta: Número de acta de Consejo de Facultad donde se autoriza la vinculación del docente ocasional

Fecha Sesión: Fecha de la sesión del Consejo de Facultad donde se autoriza la vinculación del docente ocasional

Fecha Cambio: Fecha inicial de vinculación del docente ocasional

Fecha Final: Fecha final de la vinculación del docente ocasional

**Intensidad:** Número de horas mensuales a dictar por el docente

Adicional: Detalle de los códigos y nombres de las materias a dictar por parte del docente

Nivel de las materias a dictar: En este campo se selecciona si las materias a dictar son de nivel Pregrado, Posgrado o Ambos

**Unidad:** Departamento donde el docente esta siendo vinculado, en este campo se usa la opción de buscar ingresando el código respectivo del departamento o parte del nombre, los códigos de la Sede Manizales son:

- 4067: Departamento de Ciencias Humanas
- 4095: Departamento de Administración
- 4096: Departamento de Física y Química
- 4098: Departamento de Matemáticas
- 4097: Departamento de Informática y Computaciones
- 4105: Departamento de Ingeniería Civil
- 4106: Departamento de Ingeniería Eléctrica, electrónica y computación
- 4107: Departamento de Ingeniería Industrial
- 4108: Departamento de Ingeniería Química
- 4109: Escuela de Arquitectura y Urbanismo

Cargo: Seleccionar el cargo: D-OCA DOCENTE OCASIONAL código 90

Luego de ingresar todos los campos antes relacionados se da clic en el botón <u>Continuar</u> y la siguiente pregunta se presenta, indicando que se van a incluir todos los campos del puesto de trabajo

Deseo basarme en un puesto de trabajo con caracteristicas similares.

Deseo incluir todos los datos sin un puesto de trabajo determinado

Luego de seleccionar nuevamente el botón Continuar se presenta la última pantalla de ingreso de información:

| Zona Económica*            |                              | Đ |
|----------------------------|------------------------------|---|
| Centro Costo*              | ·                            |   |
| Tipo Periodo*              |                              |   |
| Turno*                     | 0:                           |   |
| Vinculación*               | 0:                           |   |
| Unidad Organizacional<br>* | 4105                         |   |
| Asignación*                | 0                            |   |
| Línea de Costo*            | v                            |   |
| Ubicación Física*          |                              |   |
| Cargo*                     | D-OCA Docente Ocasional - 90 |   |
| Regresar                   | Continuar Salir              |   |

**Zona Económica**: Facultad a la que va hacer vinculado el docente, (en este campo se puede buscar el Departamento al que esta asociado el docente y el Sistema le arroja la información de la Unidad Académica Básica y la Facultad, y sistema rellena los campos tanto la zona como el centro de costo).

**Centro Costo:** El centro de costo, es el mismo Departamento seleccionado en la pantalla anterior, debe seleccionarse la misma unidad académica básica

**Tipo Periodo:** De acuerdo a los recursos por los cuales se vincula el docente, se selecciona el Tipo de Periodo de acuerdo a la imagen siguiente, seleccionar con el cursor:

| Tipo Periodo*         | ~                                       |                                                   |
|-----------------------|-----------------------------------------|---------------------------------------------------|
| Turno*                | MANIZALES - OCASIONALES NACION          | El docente será pagado con recursos de la nación  |
| Vinculación*          | MANIZALES UNISALUD ADMINISTRAT          |                                                   |
| vinculacion*          | MENSUAL MANIZALES RECURSOS DE INVERSIÓN | El docente será pagado con recursos propios de la |
| Unidad Organizacional | MENSUAL MANIZALES RECURSOS PRO          | Facultad                                          |
| ż                     | MENSUAL SEDE MANIZALES                  |                                                   |
| Asignación*           | PIC MANIZALES                           |                                                   |
|                       | QUINCENAL SEDE MANIZALES                | El docente será pagado con recursos PIC           |
| 1 ( d- 0d-+           |                                         |                                                   |

**Turno:** El turno indica las horas que va a dictar el docente en el mes, se relaciona directamente con la intensidad ingresada en la pantalla anterior, así las cosas, en SARA los turnos son los siguientes dependiendo de la intensidad horaria mensual y se selecciona con el cursor el caso correspondiente:

Código 24, Docente cátedra 0.1 el docente dicta 12 horas mensuales Código 25, Docente cátedra 0.2 el docente dicta 24 horas mensuales Código 7, Docente cátedra 0.3 el docente dicta 36 horas mensuales Código 6, Docente cátedra 0.4 el docente dicta 48 horas mensuales Código 26, Docente cátedra 0.5 el docente dicta 60 horas mensuales Código 27, Docente cátedra 0.6 el docente dicta 72 horas mensuales Código 28, Docente cátedra 0.7 el docente dicta 84 horas mensuales

**NOTA:** Según la normatividad vigente un docente ocasional, máximo puede dictar 84 horas mensuales, es decir es turno cátedra 0.7, a excepción de un docente que al mismo tiempo sea funcionario administrativo, éstos solo pueden dictar 36 horas mensuales, es decir turno cátedra 0.3.

Vinculación: Campo que debe ser diligenciado de a cuerdo al tipo de docente a vincular, las opciones que se deben seleccionar son:

| Vinculación*          | 0:.                                                    | ~ |  |
|-----------------------|--------------------------------------------------------|---|--|
| Unidad Organizacional | 97:DOCENTE OCASIONAL AD-HONOREM                        |   |  |
| ź                     | 31:DOCENTE OCASIONAL CON CARGO ADMINISTRATIVO          |   |  |
|                       | 104:DOCENTE OCASIONAL CON CARGO ADMINISTRATIVO AD-HONO |   |  |
| Asignación*           | 32:DOCENTE OCASIONAL CON PRESTACIONES                  |   |  |
|                       | 40:DOCENTE OCASIONAL PENSIONADO CON PRESTACIONES       |   |  |
| Línea de Costo*       | 42:DOCENTE OCASIONAL POR HONORARIOS                    |   |  |
|                       | 107:DOCENTE OCASIONAL SIN CONTRAPRESTACIÓN             |   |  |
|                       |                                                        |   |  |

**32: DOCENTE OCASIONAL CON PRESTACIONES:** Es la vinculación normal de un docente que no tenga ninguna característica en especial, independiente del tipo de recurso con que se vaya a cancelar su contrato.

**31: DOCENTE OCASIONAL CON CARGO ADMINISTRATIVO:** Vinculación para un docente ocasional que tiene vigente una vinculación como funcionario administrativo.

**Unidad Organizacional:** El valor de este campo viene por defecto en el aplicativo SARA y es el mismo código del Departamento, no debe ser diligenciado.

**Asignación:** El valor de este campo viene por defecto en el aplicativo SARA y es cero, no se registra ningún valor, no debe ser diligenciado.

Línea de Costo: La Línea de costo debe ser seleccionada y puede ser cualquiera de los siguientes valores:

4 – DOCENTES OCASIONALES Y ESPECIALES (aplica para docentes ocasionales que se paga con recursos de la nación o recursos PIC)

14 – RECURSOS PROPIOS OCASIONALES/ESPECIALES (aplica para docentes ocasionales que se pagan con recursos propios de la Facultad)

Ubicación Física: Selecciona la Sede donde el docente está vinculado

Cargo: El valor del campo viene por defecto y no debe ser diligenciado

Al finalizar de diligenciar todos los campos, si se tiene algún error puede seleccionar <Regresar>, y se vuelve a ingresar los campos en la planilla. Si no se va a utilizar la información ingresada se dad clic en <Salir> y se aborta el proceso. Si se va a continuar con el proceso se da clic sobre el ícono <Continuar> y el sistema arrojará el acto administrativo para descargar, el cual lo puede bajar en archivo pdf o en archivo de Word. Se da clic en <Aplicar> y se termina el proceso.

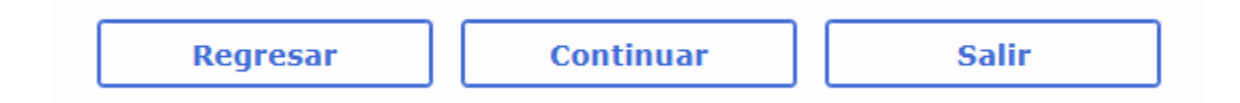

### Doc – Vinculación Docente Ocasional Pensionado con Prestaciones

Las vinculaciones para docente ocasional pensionado, aplica para personas que tiene reconocida una mesada pensional. Para realizar el acto administrativo se procede de igual forma en la elaboración del acto administrativo para docente ocasional con prestaciones. Tenga presente que debe cambiar los siguientes campos:

El acto administrativo a elaborar es:

Doc – Vinculación docente ocasional pensionado con prestaciones

Cambiar los siguientes campos:

**Tipo Soporte:** Para este campo se tiene en cuenta si la vinculación se realiza con recursos de la nación o recursos propios, para este caso se selecciona el ítem correspondiente

| Tipo Soporte * | 1. VINC ESPECIAL PENSIONADO CON PREST PARA FORTALE V |
|----------------|------------------------------------------------------|
| Oficio *       | Seleccione                                           |
| Fecha Oficio * | 1. Vinc Especial Pensionado con Prest Ori            |
|                | 1. VINC ESPECIAL PENSIONADO CON PREST PARA FORTALE   |
| Número Acta*   | 1. Vinc Especial Pensionado con Prest Rec Pro Ori    |

Vinculación: se registra el código 40: DOCENTE OCASIONAL PENSIONADO CON PRESTACIONES

| Vinculación*          | 0:.                                                    | ~ |
|-----------------------|--------------------------------------------------------|---|
| Unidad Organizacional | 97:DOCENTE OCASIONAL AD-HONOREM                        |   |
| *                     | 31:DOCENTE OCASIONAL CON CARGO ADMINISTRATIVO          |   |
|                       | 104:DOCENTE OCASIONAL CON CARGO ADMINISTRATIVO AD-HONO |   |
| Asignación*           | 32:DOCENTE OCASIONAL CON PRESTACIONES                  |   |
|                       | 40:DOCENTE OCASIONAL PENSIONADO CON PRESTACIONES       |   |
| Línea de Costo*       | 42:DOCENTE OCASIONAL POR HONORARIOS                    |   |
|                       | 107:DOCENTE OCASIONAL SIN CONTRAPRESTACIÓN             |   |
| 111 C                 |                                                        |   |

### Doc – Vinculación Docente Adjunto

Las vinculaciones para docente ocasional adjunto, son docentes adhonorem, aplica para personas que no recibieran contraprestación por el servicio de docencia. Para realizar el acto administrativo se procede de igual forma en la elaboración del acto administrativo para docente ocasional con prestaciones. Tenga presente que debe cambiar los siguientes campos:

El acto administrativo a elaborar es:

Doc – Vinculación docente Adjunto

Cambiar los siguientes campos:

Tipo Soporte: Para este campo sólo se tiene la opción 1. Vinculación Docente Adjunto Original

Vinculación: Para este campo se selecciona la opción 99: PROFESOR ADJUNTO

No se selecciona Línea de Costo

### MODIFICACIONES EN LA VINCULACIÓN DE UN DOCENTE OCASIONAL

### **Por Fechas:**

Cuando una vez legalizado y notificado el acto administrativo de vinculación de docente ocasional, se requiera realizar una modificación de fechas de vinculación, se utiliza en acto administrativo Doc – Modificación a la vinculación de un docente ocasional – Especial

### **Por Dedicación:**

Cuando una vez legalizado y notificado el acto administrativo de vinculación de docente ocasional, se requiera realizar una modificación de horas cátedra, se utilizan dos actos administrativos.

El primer acto administrativo, se realizar por el módulo de Movimiento de Planta, por el acto administrativo **Cambio de Turno o Cargo Docentes Ocasionales y Especiales** 

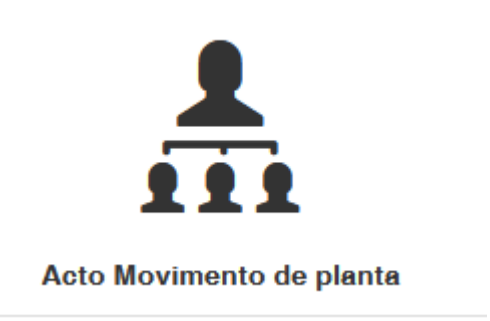

Una vez legalizado el acto administrativo por la Sección Salarial, se procede a realizar la modificación de la vinculación utilizando el acto administrativo Doc – Modificación a la vinculación de un docente ocasional – Especial para dejar en firme la modificación de la vinculación.

### **REVISIÓN RESOLUCIONES DE VINCULACIÓN**

- ✤ UNIDAD Y CENTRO DE COSTO DEBEN SER IGUALES
- ✤ INTENSIDAD HORARIA MENSUAL
- LÍNEA DE COSTO (PRESUPUESTO NACIÓN O RECURSOS PROPIOS)
- ✤ VALIDAR FECHA DE INICIO Y RETIRO
- PERIODO
- INFORMACIÓN FÍSICA IGUAL A LA QUE ESTÁ SARA
- ✤ NO REALIZAR MODIFICACIONES MANUALES

### **RESOLUCION PRESUPUESTO RECURSOS PROPIOS**

### **RESOLUCION PRESUPUESTO RECURSOS DE LA NACIÓN**

INFORMACIÓN PARA VERIFICACIÓN DE LA OFICINA DE NÓMINA

IDENTIFICACIÓN: 1.053.770.878 TIPO DE DOCUMENTO: cédula de ciudadanía NOMBRE: ALEXANDER CARO NICAN DURACIÓN: 92 días FACTOR: 1.5 FECHA DE INICIO: 01 de abril de 2022 FECHA FINAL: 02 de julio de 2022 INTENSIDAD HORARIA MENSUAL: 84 horas VALOR CONTRATO: 5922739 UNIDAD: Escuela de Arquitectura y Urbanismo CARGO: Docente Ocasional TURNO: Docente Catedra 0,7 PERIODO: MENSUAL MANIZALES RECURSOS PRO ZONA: Facultad de Ingeniería y Arquitectura CENTRO: Escuela de Arquitectura y Urbanismo LINEA: RECURSOS PROPIOS OCASIONALES/ESPECIALES UBICACIÓN: MANIZALES NÚMERO DE CONTRATOS ACTIVOS: 0

FACULTAD DE INGENIERÍA Y ARQUITECTURA | RESOLUCIÓN No. 429 DE 2022

INFORMACIÓN PARA VERIFICACIÓN DE LA OFICINA DE NÓMINA

IDENTIFICACIÓN: 1,088,027,219 TIPO DE DOCUMENTO: cédula de ciudadanía NOMBRE: SANTIAGO RODAS ORREGO DURACIÓN: 108 días FACTOR: 2 FECHA DE INICIO: 16 de agosto de 2022 FECHA FINAL: 03 de diciembre de 2022 INTENSIDAD HORARIA MENSUAL: 32 horas VALOR CONTRATO: 3788006 UNIDAD: Departamento de Ingeniería Civil CARGO: Docente Ocasional TURNO: Docente Catedra 0.3 PERIODO: MANIZALES - OCASIONALES NACION ZONA: Facultad de Ingeniería y Arquitectura CENTRO: Departamento de Ingeniería Civil LINEA: DOCENTES OCASIONALES Y ESPECIALES **UBICACIÓN: MANIZALES** NÚMERO DE CONTRATOS ACTIVOS: 0

### **DILIGENCIAMIENTO DE ALGUNOS FORMATOS – SEGURIDAD SOCIAL**

Macroproceso: Gestión del Talento Humano Proceso: Gestión del Talento Humano Formato de Afiliación o Traslado Entidades de Seguridad Social y Fondo de Cesantías

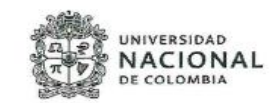

Ciudad Manizales, Fecha 29/06/2022

#### Señores UNIVERSIDAD NACIONAL DE COLOMBIA Sede <u>Manizales</u>

Yo, <u>Bernardo Andres Cardona Noreña</u> identificado (a) con la C.C. <u>X</u> o C.E.\_\_\_ No. <u>16076875</u> de <u>Manizales</u>, manifiesto a ustedes mi decisión libre y voluntaria de AFILIACIÓN a: TRASLADO de \_\_\_\_\_\_a:

| ENTIDAD PENSION<br>Colfondos                                                                                                    |                                                                                                    | ENTIDAD SALUD                                                                                                    | FONDO CESANTÍAS                                                                                                    |  |  |
|----------------------------------------------------------------------------------------------------|----------------------------------------------------------------------------------------------------|----------------------------------------------------------------------------------------------------|----------------------------------------------------------------------------------------------------|--|--|
|                                                                                                    |                                                                                                    | Nueva EPS                                                                                                    |                                                                                                    |  |  |
| PARA TRASLADO DE:                                                                                                    | CONDICIONES A VERIFICAR                                                                                                    |                                                                                                    |                                                                                                    |  |  |
| ENTIDAD DE PENSION                                                                                                    | Que el fi     Para tra     (CDLPEN     Para tra     fondo pr     El efiliad     pensión     Quando                                                                                                    | uncionario haya recibido la doble esservia,<br>siado de régimen acreditar cinco (5) alfosa<br>SIORES) e en el Régimen de Ahorro Individas<br>lado entre fondos de pensiones privados se o<br>vado anterior,<br>o no podrá cambiar de régimen cuando le fa<br>el traslado es por mandate Judicial deberá adji | de permanencia en el Régimen de Prima Media can Solidarida<br>con Solidarida (RAIS).<br>Jebe cumplir con el requisito de permanencia de seis (6) masses en c<br>item 10 años e menos para cumplir la edad que le da derecho a l<br>unara la sermancia que ordera el tradiado. |  |  |
| ENTIDAD DE SALUD                                                                                                    | Encentreme inseries en la ESS exterior por un periodo mínimo de un (1) año (continuo o discontinuo) contado a partir del monento de la inseguidad.     No estar es inseguidada médica, lo cual también aplica a cualquier mínimo de su núcleo familiar.     No estar es dissiones administrativos de varantigos en conomizión. |                                                                                                    |                                                                                                    |  |  |
| FONDO DE CESANTIAS                                                                                                    | El trasla     El trasla     El trasla     no se tie                                                                                                    | lo entre Fondos de Cesantiss Privados procede<br>de de FNA a Fondos de Cesantias Privados solo<br>ne Crédito vigente o pignoración de cesantias.                                                                                                    | e cuando se ha tenido una permanencia de seis (6) meses.<br>I aplica cuando se ha tenido una permanencia de 3 años en el FNA                                                                                                    |  |  |
|                                                                                                    |                                                                                                    | DOCUMENTO QUE SE ADJUN                                                                                                    | ITAN:                                                                                                    |  |  |
| Marque con una (X)los docum                                                                                                    | entos que adjur                                                                                                    | ita a la solicitud:                                                                                                    |                                                                                                    |  |  |
| Certificación afiliación ENTIDA<br>Certificación afiliación ENTIDA<br>Certificación afiliación FONDO<br>Fotocopia documento identidi | D DE PENSIONE<br>D DE SALUD<br>DE CESANTIAS<br>ad 150%                                                                                                    | S Ctro Cual ?                                                                                                    |                                                                                                    |  |  |

#### DATOS DE FUNCIONARIO:

 Fecha de Nacimiento: 27/09/1983
 Dirección de Residencia: Calle 37 # 35 A 45

 Teléfono:
 \_\_\_\_\_\_\_Celular: 3122111283
 Correo Electrónico: ber.andresc@gmail.com

 Cargo:
 Docente ocasional
 \_\_\_\_\_\_Salario:

Bajo la gravedad de juramento manifiesto no encontrarme en multiafiliación a entidades de seguridad social.

Atentamente,

| Bernords A. Cordono.         | 16076875 |
|------------------------------|----------|
| Firma y Documento Identidad: |          |

Nombre y Firma de Funcionario Responsable

Página 1 de 1

Código: U.FT.08.007.090

Versión: 2.0

- ✤ DILIGENCIAR FORMATO COMPLETO
- CERTIFICADOS DE SALUD Y PENSIÓN CON VIGENCIA NO MAYOR A 30 DÍAS
- EPS DEBE TENER COBERTURA EN LA CIUDAD DE MANIZALES
- CERTIFICADO CUENTA BANCARIA ACTUALIZADO
- ✤ FORMULARIO CONFA

### Recuerde que el diligenciamiento del Formato Autoreporte de condiciones de salud debe ser completo y ajustado a la realidad

UNIVERSIDAD

DE COLOMBIA

NACIONAL

Macroproceso: Gestión del Talento Humano

Proceso: Gestión del Talento Humano - SGSST

Formato Auto Reporte de Condiciones de Salud Para Vinculaciones Temporales de Personal y de Estudiantes Afiliados a ARL.

Objetivo: Verificar las condiciones de salud del personal docente no perteneciente a carrera profesoral, las personas vinculadas en la modalidad de supernumerario, y estudiantes afiliados a la ARL, mediante el diligenciamiento de un auto reporte de salud. Lo anterior con el fin de determinar la necesidad de realizar un examen médico ocupacional de pre-ingreso DATOS PERSONALES Fecha Nombres y apellidos dd/mm/aaaa diligenciamiento Número de Cargo identificación

| Tipo de vinculación                                                                                                    |                                                    | Sede |    |             |  |
|----------------------------------------------------------------------------------------------------|----------------------------------------------------|------|----|-------------|--|
| CONDICIONES DE                                                                                                    | SALUD                                              | SI   | NO | DESCRIPCIÓN |  |
| ¿En los últimos tres (3) meses<br>accidente? (describir brevemen                                                                                                    | s ha sufrido algún<br>nte)                         |      |    |             |  |
| ¿En los últimos tres (3)<br>diagnosticado alguna enferm<br>brevemente)                                                                                                    | meses le han<br>nedad? (describir                  |      |    |             |  |
| ¿En los últimos tres (3) meso<br>sintomatología que haya<br>condiciones de salud? (describ                                                                                                    | es ha presentado<br>afectado sus<br>ir brevemente) |      |    |             |  |
| ¿Actualmente se encuen<br>tratamiento médico? (describir                                                                                                    | tra en algún<br>brevemente)                        |      |    |             |  |
| ¿Actualmente se encuentr<br>(describir brevemente las<br>incapacidad)                                                                                                    | a incapacitado?<br>causas de la                    |      |    |             |  |
| ¿En los últimos tres (3)<br>incapacitado? (describir breve<br>de la incapacidad)                                                                                                    | meses estuvo<br>mente las causas                   |      |    |             |  |
| Declaración: La persona que diligencia este formato expresa mediante su firma que se le ha explicado y ha<br>comprendido el objetivo del diligenciamiento del auto reporte de condiciones de salud. Así mismo, expresa que<br>se le aclararon las dudas con respecto a su diligenciamiento. |                                                    |      |    |             |  |
| Acepto el diligenciamiento del auto reporte de condiciones de salud: SI I NO                                                                                                    |                                                    |      |    |             |  |
| Firma del servidor público/<br>estudiante afiliado a la ARL:                                                                                                    | -                                                  |      |    | <br>Cédula: |  |

OB SERVACIONES (Espacio reservado para la Universidad Nacional de Colombia)

| A JEFE DEL ÁREA DE SEGURIDAD Y SALUD EN EL TRABAJO |
|----------------------------------------------------|
|----------------------------------------------------|

PROFESIONAL SST - QUE COORDINA EXAMENES MÉDICOS

CARGO

Código: U.FT.<u>08.007.SGSST</u>.003

Versión: 1.0

Página 1 de 1

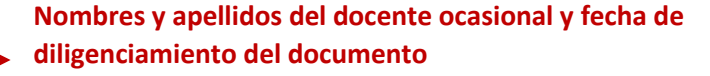

Número de documento y el nombre docente ocasional

Nuevamente docente ocasional/pensionado/administrativo (según sea el caso) y Sede Manizales

Preguntas para ser diligenciadas con X en la casilla correspondiente y una breve descripción en caso que se requiera

Declaración del diligenciamiento del formato por parte del docente

Confirmar el diligenciamiento del certificado con firma del docente ocasional y al nuevamente el número de la cédula

# iiNo olvide hacer llenar juiciosamente este formato!!